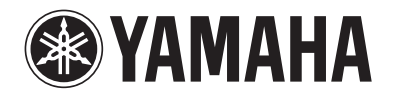

# HTR-2064

# **AV Receiver**

# **Owner's Manual**

# English

# **CONTENTS**

## **INTRODUCTION**

| Features and capabilities | 3 |
|---------------------------|---|
| About this manual         | 4 |
| Supplied accessories      | 4 |
| Part names and functions  | 5 |
| Front panel               | 5 |
| Rear panel                | 6 |
| Front panel display       | 7 |
| Remote control            | 8 |

## **CONNECTIONS**

| Connecting speakers                               | 9  |
|---------------------------------------------------|----|
| Speaker channels and functions                    | 9  |
| Speaker layout                                    | 10 |
| Connecting speakers                               | 10 |
| Connecting external devices                       | 12 |
| Cable plugs and jacks                             | 12 |
| Connecting a TV monitor                           | 13 |
| Connecting BD/DVD players and other devices       | 15 |
| Connecting the FM antenna                         | 17 |
| Setting up speaker parameters                     | 18 |
| STEP 1: Display the setting menu                  | 18 |
| STEP 2: Set the speaker status and size           | 18 |
| STEP 3: Set the distance from the listening point | 19 |
| STEP 4: Playback a test tone                      | 20 |
| STEP 5: Adjust the volume                         | 20 |

## **PLAYBACK**

| Basic playback procedure                          | 21 |
|---------------------------------------------------|----|
| Adjusting high/low-frequency sound (Tone control) | 21 |
| Changing input settings with a single key         |    |
| (SCENE function)                                  | 22 |
| Registering input sources/sound field program     | 22 |
| Enjoying sound field programs                     | 22 |
| Selecting sound field programs and sound decoders | 22 |

| Sound field programs                                  | 24   |
|-------------------------------------------------------|------|
| FM tuning                                             | 26   |
| Selecting a frequency for reception (Normal tuning)   | 26   |
| Registering and recalling a frequency (Preset tuning) | . 27 |
| Clearing preset stations                              | 29   |

## **SETUP**

| Configuring the settings specific for each input source | e  |
|---------------------------------------------------------|----|
| (Option menu)                                           | 30 |
| Option menu display and setup                           | 30 |
| Option menu items                                       | 30 |
| Setting various functions (Setup menu)                  | 33 |
| Setup menu display and settings                         | 33 |
| Setup menu items                                        | 33 |
| Manages settings for speakers                           | 34 |
| Setting the audio output function of this unit          | 37 |
| Setting HDMI functions                                  | 38 |
| Making the receiver easier to use                       | 40 |
| Setting sound field program parameters                  | 41 |
| Prohibiting setting changes                             | 41 |
| Setting sound field program parameters                  | 42 |
| Setting sound field parameters                          | 42 |
| Extended functionality that can be configured           |    |
| as needed (Advanced Setup menu)                         | 44 |
| Displaying/Setting the Advanced Setup menu              | 44 |
| Avoiding crossing remote control signals when using     |    |
| multiple Yamaha receivers                               | 44 |
| Changing FM frequency steps                             |    |
| (Asia and General models only)                          | 45 |
| Initializing various settings for this unit             | 45 |
| Using the HDMI Control function                         | 46 |

## **APPENDIX**

| Remote control                    | 53 |
|-----------------------------------|----|
| Glossary                          | 54 |
| Audio information                 | 54 |
| Sound field program information   | 55 |
| Video information                 | 55 |
| Information on HDMI <sup>TM</sup> | 56 |
| About trademarks                  | 56 |
| Specifications                    | 57 |
| Index                             |    |

# **INTRODUCTION**

# Features and capabilities

| Speaker connections for 2- to 5.1-channel configurations       9         Speaker channels and functions       9         Speaker layout       10         Speaker/subwoofer cable connection       10         Acoustic parameter adjustment to match your speakers and listening environment       10         Setting for speaker acoustic parameters       18         Specifying the settings for each speaker       34         Volume control for each speaker       35         Speaker distance settings       35         Sound quality control with the equalizer <graphic equalizer="">       36         Test tone speaker adjustment <tone control="">       21         External device connection and playback       21         Cables and input/output jacks for this unit       12         TV connection       13         Connections for BD/DVD players (recorders) and other devices       37         Audio signal output to the TV connected via the HDMI jack       39         Correction of lag between audio and video signals <lipsync>       37         HDMI video input combining other audio input       31         Changing the input source names <input rename=""/>       40         Configuring the settings specific for each input source <option menu="">       30         Playback from external devices       21</option></lipsync></tone></graphic>                                   | <ul> <li>Front panel display brightness adjus</li> <li>Digital video/audio signal informati</li> <li>Volume/sound quality adjust</li> <li>Easy listening at low volumes <ada< li=""> <li>Maximum volume settings</li> <li>Startup volume settings</li> </ada<></li></ul> |
|----------------------------------------------------------------------------------------------------|----------------------------------------------------------------------------------------------------|
| Speaker channels and functions       9         Speaker channels and functions       9         Speaker layout       10         Speaker/subwoofer cable connection       10         Acoustic parameter adjustment to match your speakers and listening<br>environment       10         Setting for speaker acoustic parameters       18         Specifying the settings for each speaker       34         Volume control for each speaker       35         Speaker distance settings       35         Sound quality control with the equalizer <graphic equalizer="">       36         Test tone speaker adjustment       36         Bass and treble level adjustment <tone control="">       21         External device connection and playback       12         Cables and input/output jacks for this unit       12         TV connection       13         Concection for BD/DVD players (recorders) and other devices       15         Audio signal output to the TV connected via the HDMI jack       39         Correction of lag between audio and video signals <lipsync>       31         Changing the input source names <input rename=""/>       40         Configuring the settings specific for each input source <option menu="">       30         Playback from external devices       21         FM Tuner       26</option></lipsync></tone></graphic>                                             | <ul> <li>Digital video/audio signal informati</li> <li>Volume/sound quality adjust</li> <li>Easy listening at low volumes <ada< li=""> <li>Maximum volume settings</li> <li>Startup volume settings</li> </ada<></li></ul>                                               |
| - Speaker layout                                                                                                    | <ul> <li>Volume/sound quality adjust</li> <li>– Easy listening at low volumes <ada< li=""> <li>– Maximum volume settings</li> <li>– Startup volume settings</li> </ada<></li></ul>                                                                                       |
| Speaker/subwoofer cable connection                                                                                                    | <ul> <li>Easy listening at low volumes <ada< li=""> <li>Maximum volume settings</li> <li>Startup volume settings</li> </ada<></li></ul>                                                                                                    |
| Acoustic parameter adjustment to match your speakers and listening         environment         - Setting for speaker acoustic parameters.         - Specifying the settings for each speaker         - Volume control for each speaker.         - Speaker distance settings         - Speaker distance settings         - Sound quality control with the equalizer <graphic equalizer="">         - Test tone speaker adjustment         - Bass and treble level adjustment <tone control="">         - Text connection         - TV connection         - TV audio playback through this receiver         - Connections for BD/DVD players (recorders) and other devices         - Connection of lag between audio and video signals <lipsync>         - Configuring the input source and on video signals <lipsync>         - HDMI video input combining other audio input         - Configuring the settings specific for each input source <option menu="">         - Playback from external devices         - 21         FM Tuner         - FM broadcast listening         - Setting and the preset tuning         - Pinyback from external devices         - Simple preset tuning         - Changing FM frequency steps initializing various settings for this unit</option></lipsync></lipsync></tone></graphic>                                                                                           | <ul> <li>Maximum volume settings</li> <li>Startup volume settings</li> </ul>                                                                                                    |
| environment       18         Setting for speaker acoustic parameters       18         Specifying the settings for each speaker       34         Volume control for each speaker       35         Speaker distance settings       35         Sound quality control with the equalizer <graphic equalizer="">       36         Test tone speaker adjustment       36         Bass and treble level adjustment <tone control="">       21         External device connection and playback       12         TV connection       13         TV outio playback through this receiver       13         Connections for BD/DVD players (recorders) and other devices       15         Audio signal output to the TV connected via the HDMI jack       39         Correction of lag between audio and video signals <lipsync>       31         Changing the input source names <input rename=""/>       40         Configuring the settings specific for each input source <option menu="">       30         Playback from external devices       21         FM Tuner       26         Simple preset tuning       27         Changing FM frequency steps initializing various settings for this unit       26         Simple preset tuning       27         Changing FM frequency steps initializing various settings for this unit       26&lt;</option></lipsync></tone></graphic>                                      |                                                                                                    |
| Setting for speaker acoustic parameters       18         Specifying the settings for each speaker       34         Volume control for each speaker       35         Speaker distance settings       35         Sound quality control with the equalizer <graphic equalizer="">       36         Test tone speaker adjustment       36         Bass and treble level adjustment <tone control="">       21         External device connection and playback       12         TV connection       13         TV audio playback through this receiver       13         Connections for BD/DVD players (recorders) and other devices       15         Audio signal output to the TV connected via the HDMI jack       39         Correction of lag between audio and video signals <lipsync>       31         Changing the input source names <input rename=""/>       40         Configuring the settings specific for each input source <option menu="">       30         Playback from external devices       21         FM Tuner       21         FM Tuner       26         Simple preset tuning       27         Changing FM frequency steps initializing various settings for this unit       26         Simple preset tuning       27         Changing FM frequency steps initializing various settings for this unit       26<td>- Adjusting volume between input so</td></option></lipsync></tone></graphic> | - Adjusting volume between input so                                                                                                    |
| - Specifying the settings for each speaker       34         - Volume control for each speaker       35         - Speaker distance settings       35         - Sound quality control with the equalizer <graphic equalizer="">       36         - Test tone speaker adjustment       36         - Bass and treble level adjustment <tone control="">       21         External device connection and playback       21         - TV connection       13         - TV connection       13         - TV audio playback through this receiver       13         - Connections for BD/DVD players (recorders) and other devices       15         - Audio signal output to the TV connected via the HDMI jack       39         - Correction of lag between audio and video signals <lipsync>       31         - Changing the input source names <input rename=""/>       40         - Configuring the settings specific for each input source <option menu="">       30         - Playback from external devices       21         FM Tuner       26         - FM broadcast listening       26         - Simple preset tuning       27         - Changing FM frequency steps initializing various settings for this unit       26</option></lipsync></tone></graphic>                                                                                                    | regusting volume between input so                                                                                                    |
| <ul> <li>Volume control for each speaker</li></ul>                                                                                                    | Remote control operation                                                                                                    |
| Speaker distance settings       35         Sound quality control with the equalizer <graphic equalizer="">       36         Test tone speaker adjustment       36         Bass and treble level adjustment <tone control="">       21         External device connection and playback       21         Cables and input/output jacks for this unit       12         TV connection       13         TV audio playback through this receiver       13         Connections for BD/DVD players (recorders) and other devices       15         Audio signal output to the TV connected via the HDMI jack       39         Correction of lag between audio and video signals <lipsync>       31         Changing the input source names <input rename=""/>       40         Configuring the settings specific for each input source <option menu="">       30         Playback from external devices       21         FM Tuner       21         FM broadcast listening       26         Simple preset tuning       27         Changing FM frequency steps initializing various settings for this unit       26         Multi-channel       21</option></lipsync></tone></graphic>                                                                                                    | <ul> <li>Remote control names and function</li> </ul>                                                                                                    |
| Sound quality control with the equalizer <graphic equalizer="">       36         Test tone speaker adjustment       36         Bass and treble level adjustment <tone control="">       21         External device connection and playback       21         Cables and input/output jacks for this unit       12         TV connection       13         TV audio playback through this receiver       13         Connections for BD/DVD players (recorders) and other devices       15         Audio signal output to the TV connected via the HDMI jack       39         Correction of lag between audio and video signals <lipsync>       31         Changing the input source names <input rename=""/>       40         Configuring the settings specific for each input source <option menu="">       30         Playback from external devices       21         FM Tuner       26         Simple preset tuning       27         Changing FM frequency steps initializing various settings for this unit       26         Multi-channel       27</option></lipsync></tone></graphic>                                                                                                    | <ul> <li>Insert batteries into the remote contr</li> </ul>                                                                                                    |
| - Test tone speaker adjustment       36         - Bass and treble level adjustment <tone control="">       21         <b>External device connection and playback</b>       12         - Cables and input/output jacks for this unit       12         - TV connection       13         - TV audio playback through this receiver       13         - Connections for BD/DVD players (recorders) and other devices       15         - Audio signal output to the TV connected via the HDMI jack       39         - Correction of lag between audio and video signals <lipsync>       37         - HDMI video input combining other audio input       31         - Changing the input source names <input rename=""/>       40         - Configuring the settings specific for each input source <option menu="">       30         - Playback from external devices       21         <b>FM Tuner</b>       26         - FM broadcast listening       26         - Simple preset tuning       27         - Changing FM frequency steps initializing various settings for this unit       26         <b>Multi-channel multi-format playback</b>       26</option></lipsync></tone>                                                                                                    | <ul> <li>Multiple Yamaha receiver operation</li> </ul>                                                                                                    |
| - Bass and treble level adjustment <tone control="">       21         External device connection and playback       12         - Cables and input/output jacks for this unit       12         - TV connection       13         - TV audio playback through this receiver       13         - Connections for BD/DVD players (recorders) and other devices       15         - Audio signal output to the TV connected via the HDMI jack       39         - Correction of lag between audio and video signals <lipsync>       37         - HDMI video input combining other audio input       31         - Changing the input source names <input rename=""/>       40         - Configuring the settings specific for each input source <option menu="">       30         - Playback from external devices       21         FM Tuner       26         - Simple preset tuning       27         - Changing FM frequency steps initializing various settings for this unit       26         Multi-channel       multi-format playback</option></lipsync></tone>                                                                                                    | Other features                                                                                                    |
| External device connection and playback         - Cables and input/output jacks for this unit       12         - TV connection       13         - TV audio playback through this receiver       13         - Connections for BD/DVD players (recorders) and other devices       15         - Audio signal output to the TV connected via the HDMI jack       39         - Correction of lag between audio and video signals <lipsync>       37         - HDMI video input combining other audio input       31         - Changing the input source names <input rename=""/>       40         - Configuring the settings specific for each input source <option menu="">       30         - Playback from external devices       21         FM Tuner       26         - Simple preset tuning       27         - Changing FM frequency steps initializing various settings for this unit       26</option></lipsync>                                                                                                    | <ul> <li>Standby mode after prolonged non-</li> </ul>                                                                                                    |
| - Cables and input/output jacks for this unit       12         - TV connection       13         - TV audio playback through this receiver       13         - TV audio playback through this receiver       13         - Connections for BD/DVD players (recorders) and other devices       15         - Audio signal output to the TV connected via the HDMI jack       39         - Correction of lag between audio and video signals <lipsync>       37         - HDMI video input combining other audio input       31         - Changing the input source names <input rename=""/>       40         - Configuring the settings specific for each input source <option menu="">       30         - Playback from external devices       21         FM Tuner       26         - Simple preset tuning       27         - Changing FM frequency steps initializing various settings for this unit       26         Multi-channel       multi-format playback</option></lipsync>                                                                                                    | - Standby mode after a specific amou                                                                                                    |
| - Cables and input/output jacks for this unit       12         - TV connection                                                                                                    | - Initializing various settings for this                                                                                                    |
| - TV connection       13         - TV audio playback through this receiver       13         - TV audio playback through this receiver       13         - Connections for BD/DVD players (recorders) and other devices       15         - Audio signal output to the TV connected via the HDMI jack       39         - Correction of lag between audio and video signals <lipsync>       37         - HDMI video input combining other audio input       31         - Changing the input source names <input rename=""/>       40         - Configuring the settings specific for each input source <option menu="">       30         - Playback from external devices       21         FM Tuner       26         - Simple preset tuning       27         - Changing FM frequency steps initializing various settings for this unit       26         Multi-channel       21</option></lipsync>                                                                                                    | <ul> <li>Prohibiting setting changes <memo< li=""> </memo<></li></ul>                                                                                                    |
| <ul> <li>I v audo playback through this receiver</li></ul>                                                                                                    |                                                                                                    |
| <ul> <li>Connections for BDDVD players (recorders) and other devices</li></ul>                                                                                                    |                                                                                                    |
| <ul> <li>Audio signal output to the TV connected via the HDMI jack</li></ul>                                                                                                    |                                                                                                    |
| - Correction of lag between audio and video signals <lipsync></lipsync>                                                                                                    |                                                                                                    |
| <ul> <li>HDMI video input combining other audio input</li></ul>                                                                                                    |                                                                                                    |
| <ul> <li>Changing the input source names <input rename=""/></li></ul>                                                                                                    |                                                                                                    |
| <ul> <li>Configuring the settings specific for each input source <option menu=""></option></li></ul>                                                                                                    |                                                                                                    |
| <ul> <li>Playback from external devices</li></ul>                                                                                                    |                                                                                                    |
| FM Tuner       26         - FM broadcast listening                                                                                                    |                                                                                                    |
| <ul> <li>FM broadcast listening</li></ul>                                                                                                    |                                                                                                    |
| <ul> <li>Simple preset tuning</li></ul>                                                                                                    |                                                                                                    |
| <ul> <li>Changing FM frequency steps initializing various settings for this unit</li></ul>                                                                                                    |                                                                                                    |
| Multi-channel multi-format playback                                                                                                    |                                                                                                    |
|                                                                                                    |                                                                                                    |
| - Sound field effect selection                                                                                                    |                                                                                                    |
| - Playback without sound field effects                                                                                                    |                                                                                                    |
| - Stereo playback                                                                                                    |                                                                                                    |
| - Sound field effect configuration                                                                                                    |                                                                                                    |

### 

| - | Initializing various settings for this unit            | 15 |
|---|--------------------------------------------------------|----|
| _ | Prohibiting setting changes <memory guard=""></memory> | 41 |

º .... ()

En **3** 

4

# **NTRODUCTION** Features and capabilities

## About this manual

- This manual is printed prior to production. Design and specifications are subject to change in part as a result of improvements, etc. In case of differences between the manual and product, the product has priority.
- "AHDMI1" (example) indicates the name of the parts on the remote control. Refer to the "Remote control" (<u>reg. 8</u>) for the information about each position of the parts.
- **<sup>1</sup>** indicates that the reference is in the footnote. Refer to the corresponding numbers on the bottom of the page.
- 🖙 indicates the page describing the related information.
- Click on the "? ••• " at the bottom of the page to display the corresponding page in "Part names and functions."

Pront panel

- Rear panel
- Front panel display
- 🖉 🖌 Remote control

## Supplied accessories

Check that you received all of the following parts.

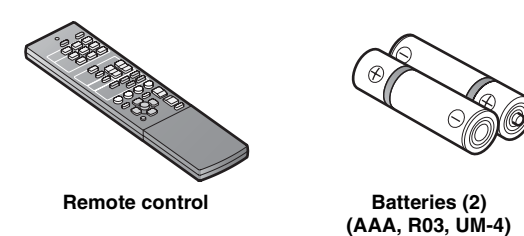

Indoor FM antenna

(for U.K., Europe and Australia

models)

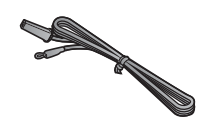

Indoor FM antenna (for U.S.A., Canada, General, and Asia models)

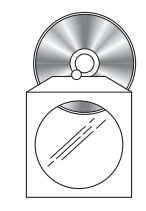

CD-ROM (Owner's Manual)

### ■ Installing batteries in the remote control

When inserting batteries in the remote control, remove the battery compartment cover from the reverse side of the remote control, and insert two AAA batteries into the battery compartment so that they match with the polarity markings (+ and -).

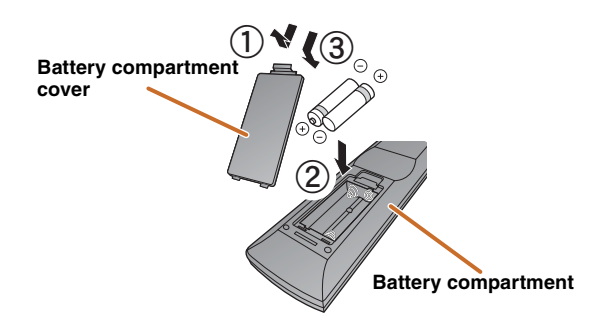

Replace the batteries with new ones if the following symptoms become evident:

- The remote control can only be operated within a narrow range.
- **2TRANSMIT** does not light up, or only lights dimly.

### NOTE

If there are remote control codes for external components registered to the remote control, removing the batteries for more than two minutes, or leaving exhausted batteries in the remote control, the remote control codes may be cleared. If this should occur, replace the batteries with new ones, and set the remote control codes.

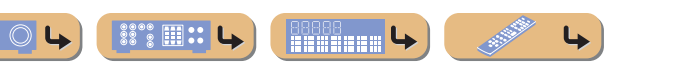

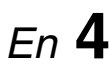

# **INTRODUCTION**

## Part names and functions

### Front panel

- ① (Power)
  - Switches this unit between on and standby modes.
- 2 INFO

Changes the information shown on the front panel display (<u>\*\* p. 7</u>).

- ③ MEMORY Registers FM stations as preset stations (<u>\*\*\*p. 28</u>). <sup>\*</sup> 1
- ④ PRESET </ >

   Selects an FM preset station (<sup>ESP</sup> <u>p. 28</u>). <sup>™</sup>1
- (5) TUNING  $\langle\langle / \rangle\rangle$
- Changes FM tuner frequencies (<u>\*\* p. 26</u>). **\*1**
- 6 FM MODE

Switch FM reception stereo and monaural (PP. 27).

### ⑦ MUTE

Switch muted and non-muted.

- 8 Front panel display Displays information on this unit (<u>Prop. 7</u>).
- 9 PHONES jack For plugging headphones in

For plugging headphones in. Sound effects applied during playback can also be heard through the headphones.

### 1 INPUT $\lhd / \triangleright$

Selects an input source from which to playback. Press either the left or right key repeatedly to cycle through the input sources in order.

1 SCENE

Switches the input source and the sound field program with a single button ( $\underline{\text{rsp. 22}}$ ). Press this key when this unit is in standby mode to switch on the unit.

### 12 TONE CONTROL

Adjusts high-frequency/low-frequency output of speakers/headphones (<a>res</a> (res</a> p. 21).

### $\bigcirc$ **PROGRAM** $\lhd$ / $\triangleright$

Switches between the sound field effect (sound field program) you are using and the surround sound decoder (<u>soup</u>, 22). Press either the left or right key repeatedly to cycle through the input sources in order.

### (14) STRAIGHT

Changes a sound field program to straight decoding mode ( 23).

En 5

4

### (15) VOLUME

8 🛾 🕄 🗳

**L** 

◎ .... ⊘

Adjusts the volume level.

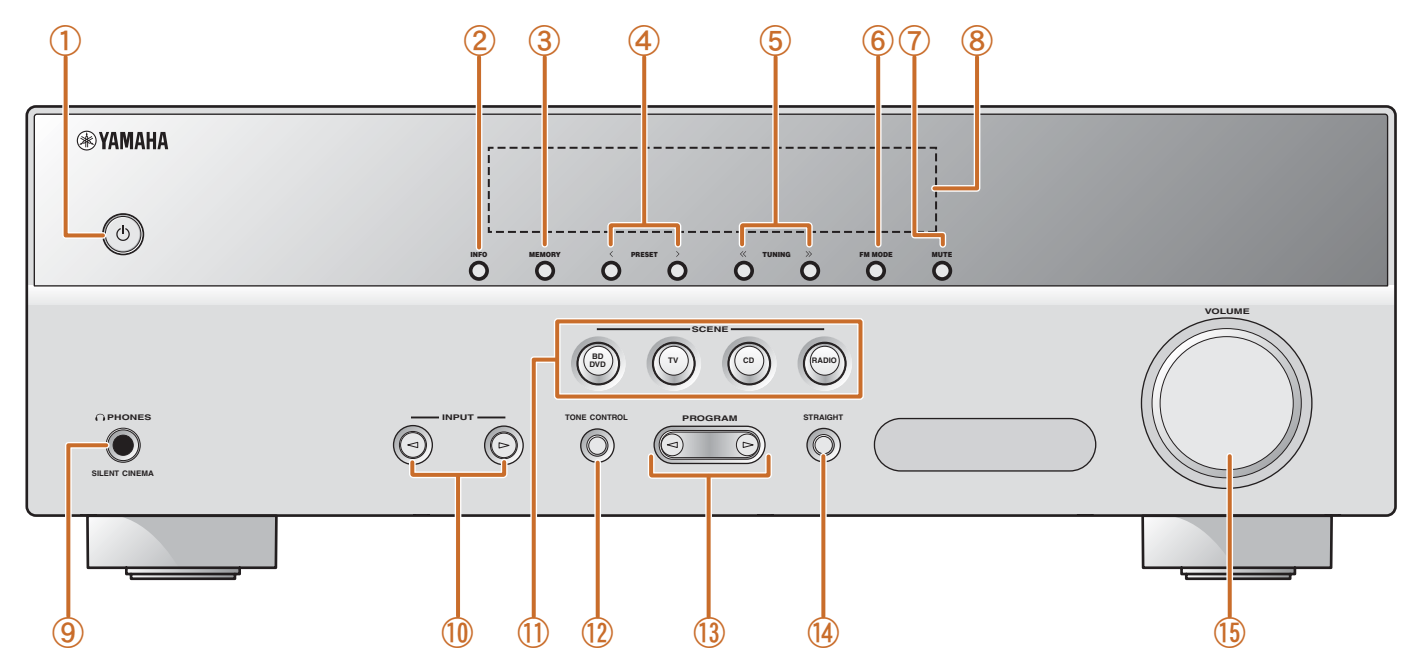

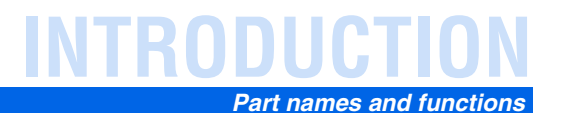

### **Rear panel**

### 1 HDMI OUT jack

For connecting an HDMI - compatible TV to output audio/video signals to (xp. 13).

2 HDMI1-3 jacks

For connecting external components equipped with HDMIcompatible outputs to receive audio/video signals from (<u>see p. 15</u>).

### ③ ANTENNA jacks

For connecting an FM antenna (<u>Prop. 17</u>).

- AUDIO1-6 jacks For connecting to external components equipped with audio outputs to input audio signals into this unit (<u>resp. 16</u>).
- (5) **SUBWOOFER jack** For connecting a subwoofer with a built-in amplifier (<u>\*\*\* p. 11</u>).
- (6) SPEAKER terminals For connecting the front, center, and surround speakers, and a subwoofer (rep. 11).

### **⑦ VOLTAGE SELECTOR**

### (General model only)

Select the switch position according to your local voltage using a straight slot screwdriver.

Voltages are AC 110-120/220-240 V, 50/60 Hz.

### 8 Power cord

For connecting this unit to an AC wall outlet.

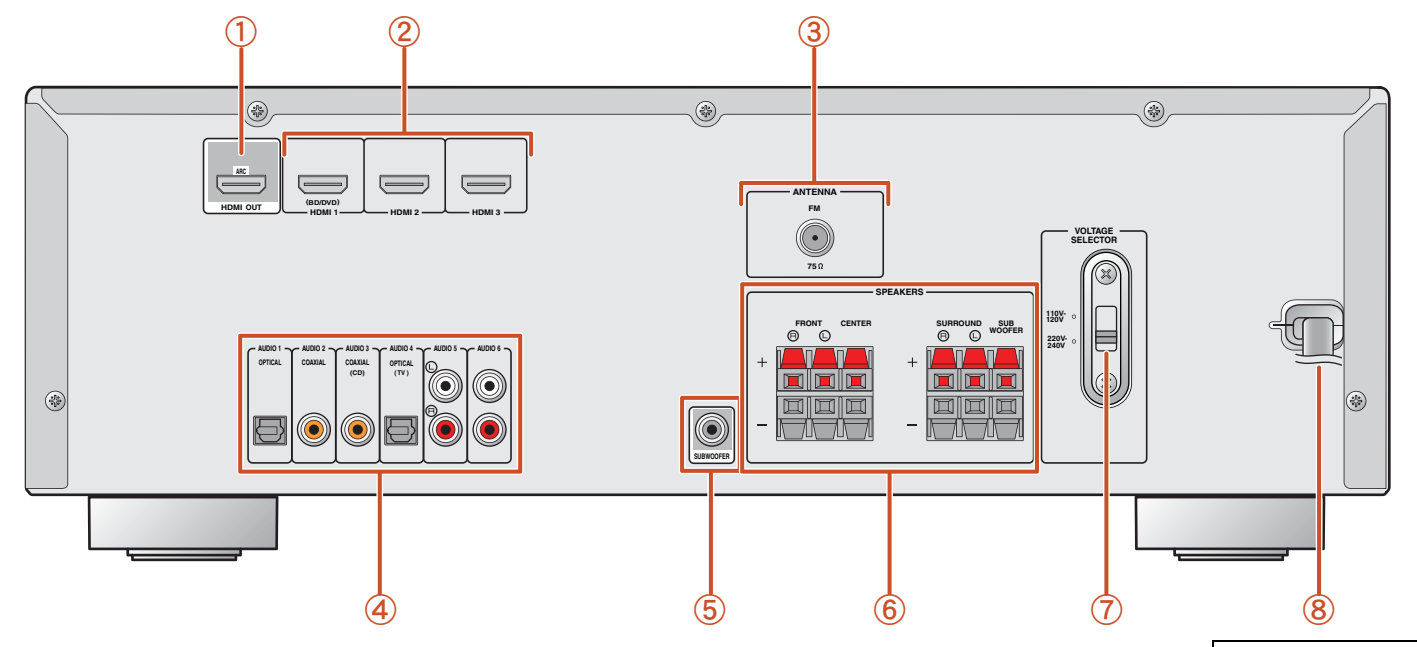

Distinguishing the input and output jacks The area around HDMI OUT and SUBWOOFER jacks is marked in white to prevent connection errors. Use these jacks to output audio/video signals to a TV or a subwoofer.

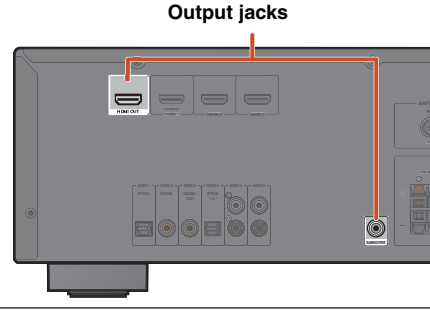

### CAUTION

### (General model only)

🤐 🛛 📰 👪 👪

The VOLTAGE SELECTOR on the rear panel of this unit must be set for your local voltage **BEFORE** plugging the power cable into the AC wall outlet. Improper setting of the VOLTAGE SELECTOR may cause damage to this unit and create a potential fire hazard.

4

### VOLTAGE SELECTOR

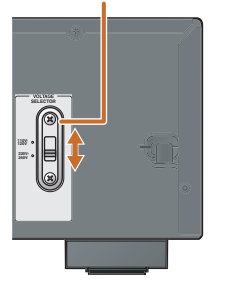

4

En **6** 

# NTRODUCTION Part names and functions

## Front panel display

### 1 HDMI indicator

Lights up when HDMI signals are input at the selected HDMI input source.

② CINEMA DSP indicator

Lights up when a sound field effect that uses CINEMA DSP technology is selected.

- (3) **Tuner indicator** Lights up when receiving an FM broadcast.
- SLEEP indicator Lights up when the sleep timer is activated (<u>seep. 8</u>).
   MUTE indicator
  - Flashes when audio is muted.

### 6 VOLUME indicator

Displays the current volume level.

### 1 Cursor indicators

Light up if corresponding cursors on the remote control are available for operations.

- Multi information display Displays a range of information on menu items and settings.
   Operational instances
- 9 Speaker indicators

Indicate speaker terminals from which signals are output.

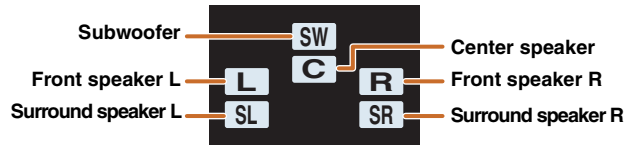

■ Changing the front panel display

The front panel can display sound field programs and surround decoder names as well as the active input source. Press **6**INFO repeatedly to cycle through input source  $\rightarrow$  sound field program  $\rightarrow$  surround decoder in order. **§1** 

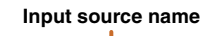

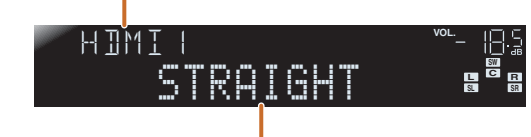

Sound field program (DSP program)

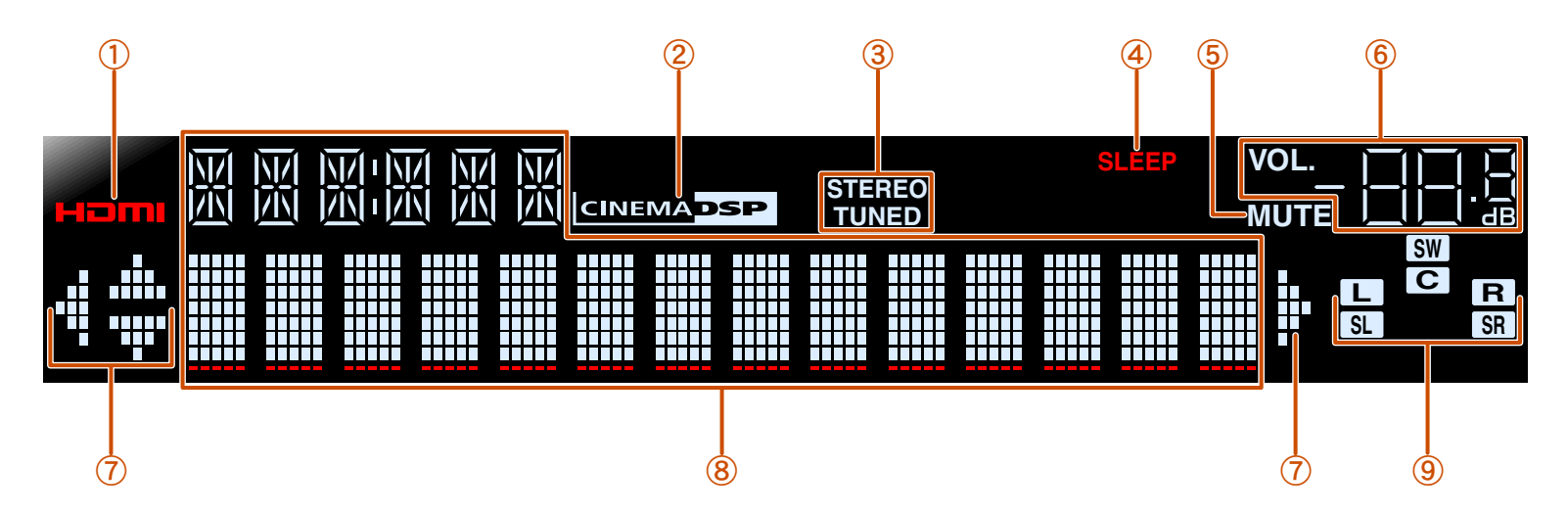

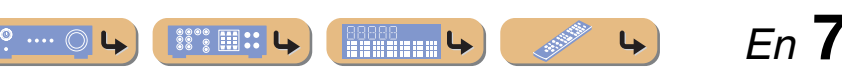

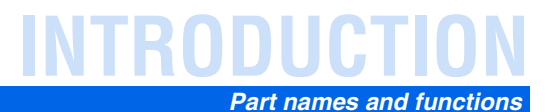

### Remote control

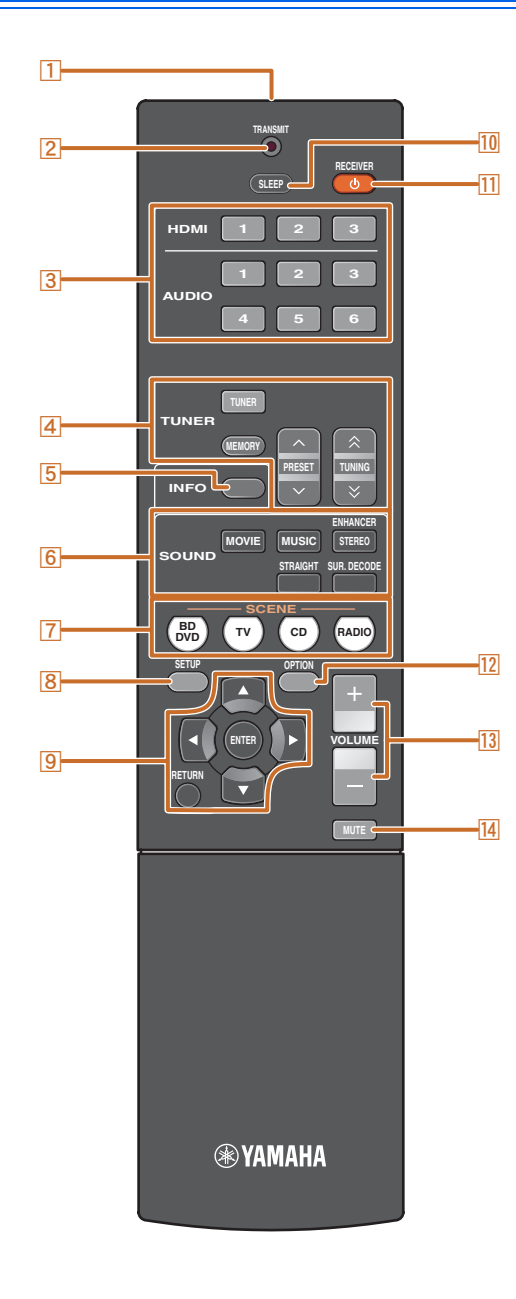

#### **1** Remote control signal transmitter Transmits infrared signals.

#### 2 TRANSMIT

Lights up when a signal is output from the remote control.

#### 3 Input selector

Select an input source on this unit from which to playback.

| HDMI1-3  | HDMI1-3 jacks  |
|----------|----------------|
| AUDIO1-6 | AUDIO1-6 jacks |

#### 4 TUNER keys

Operates the FM tuner. These keys are used when using the tuner input.

| TUNER        | FM tuner   |
|--------------|------------|
| MEMORY       | Presets ra |
| PRESET ~ / ~ | Selects a  |
| TUNING ☆ / 🏹 | Changes t  |

Presets radio stations. Selects a preset station. Changes tuning frequencies.

#### 5 INFO

Cycles the information displayed on the front panel display (the name of the currently selected input source, the sound field program, the surround decoder, the FM tuner frequency, etc.)(10 p. 7).

#### SOUND selection keys 6

Switch between the sound field effect (sound field program) you are using and the surround decoder (Prop. 22).

#### 7 SCENE

Switches the input source and the sound field program with a single button (<sup>[S]</sup>p. 22). Press this key when this unit is in standby mode to switch on the unit.

### 8 SETUP

Displays a detailed Setup menu for this unit (182 p. 33).

### 9 Cursor $\triangle / \bigtriangledown / \triangleleft / \triangleright$ , ENTER, RETURN

| Cursor $\triangle / \bigtriangledown / \triangleleft / \triangleright$ | Select menu items and change settings when   |
|------------------------------------------------------------------------|----------------------------------------------|
|                                                                        | settings menus, etc are displayed.           |
| ENTER                                                                  | Confirms a selected item.                    |
| RETURN                                                                 | Returns to the previous screen when setting  |
|                                                                        | menus are displayed or ends the menu display |

### 10 SLEEP

Sets this unit to place itself in standby mode automatically after a specified period of time has elapsed (sleep timer). Press this key repeatedly to set the time for the sleep timer function. The front panel display indicator lights up when the sleep timer is activated.

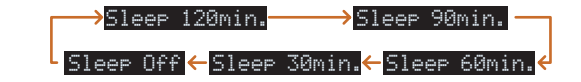

#### RECEIVER ( (RECEIVER Power) 11

Switches this unit between on and standby modes.

### 12 OPTION

Displays the Option menu for each input source (
p. 30).

13 VOLUME +/-

Adjusts the volume level (<sup>III</sup> p. 21).

#### 14 MUTE

Turns the mute function of the sound output on and off (<sup>ISP</sup> p. 21).

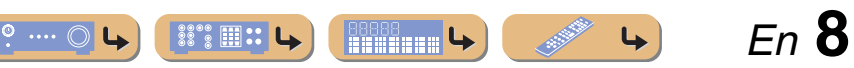

# **CONNECTIONS**

## **Connecting speakers**

This unit uses acoustic field effects and sound decoders to bring you the impact of a real movie theater or concert hall. These effects will be brought to you with ideal speaker positioning and connections in your listening environment.

## Speaker channels and functions

### Front left and right speakers

The front speakers are used for the front channel sounds (stereo sound) and effect sounds.

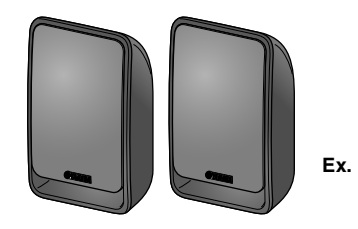

Front speaker layout:

Place these speakers at an equal distance from the ideal listening position in the front of the room. When using a projector screen, the appropriate top positions of the speakers are about 1/4 of the screen from the bottom.

### Center speaker

The center speaker is for the center channel sounds (dialog, vocals, etc.).

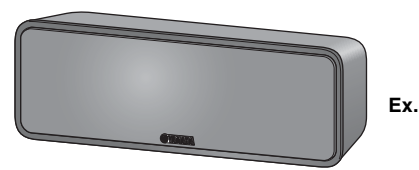

Center speaker layout:

Place it halfway between the left and right speakers. When using a TV, place the speaker just above or just under the center of the TV with the front surfaces of the TV and the speaker aligned. When using a screen, place it just under the center of the screen.

### Surround left and right speakers

The surround speakers are for effect and vocal sounds with the 5.1-channel speakers providing reararea sounds.

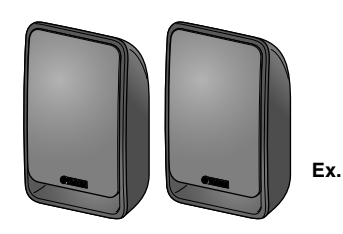

Surround speaker layout:

Place the speakers at the rear of the room on the left and right sides facing the listening position. They should be placed between 60 degrees and 80 degrees from the listening position and with the speaker tops at a height of 1.5 - 1.8 m from the floor.

### Subwoofer

The subwoofer speaker is used for bass sounds and low-frequency effect (LFE) sounds included in Dolby Digital and DTS.

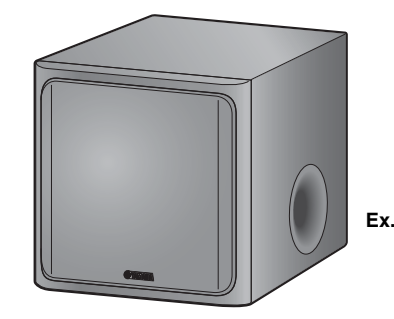

Subwoofer speaker layout:

Place it exterior to the front left and right speakers facing slightly inward to reduce echoes from the wall.

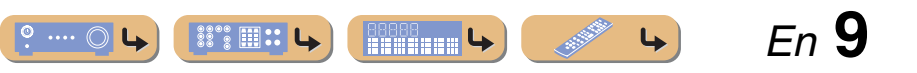

En **10** 

### Speaker layout

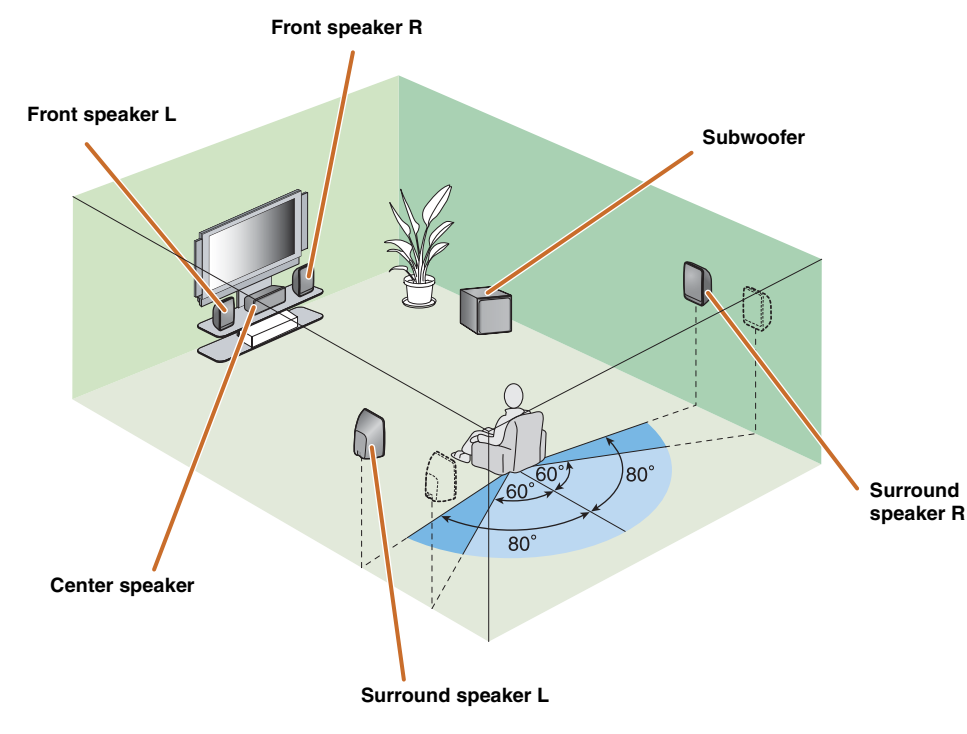

5.1-channel speaker layout (5 speakers + subwoofer)

### About how to install the speakers, please refer to the instruction manual of the speaker.

- Connect at least two speakers (front left and right).
- If you cannot connect all five speakers, give priority to the surround speakers.
- The surround speakers should be placed between 60 degrees and 80 degrees from the listening position.

### Connecting speakers

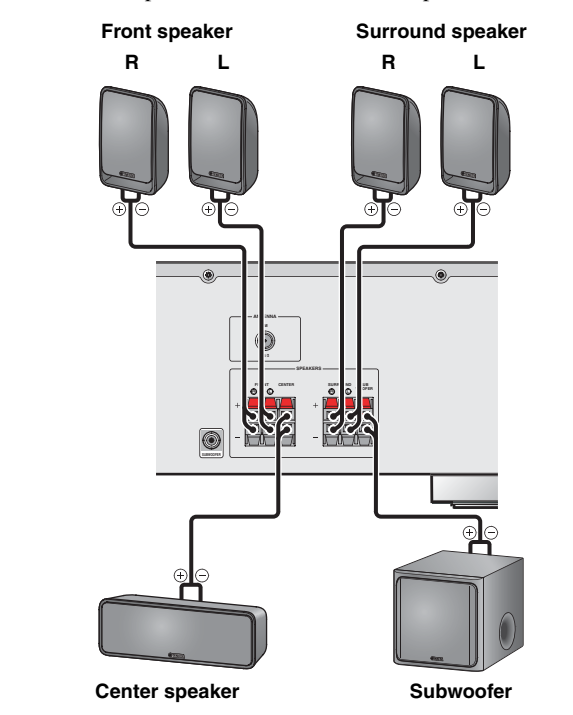

Connect your speakers to their respective terminals on the rear panel.

### CAUTION

- Remove the AC power cord of this unit from the power outlet before connecting the speakers.
- Generally speaker cables consist of two parallel insulated cables. One of these cables is a different color, or has a line running along it, to indicate different polarity. Insert the different colored (or lined) cable into the "+" (positive, red) terminal on this unit and the speakers, and the other cable into the "-" (minus, black) terminal.
- Be careful that the core of the speaker cable does not touch anything or come into contact with the metal areas of this unit. This may damage this unit or the speakers. If the speaker cables short circuit, "Check SP Wires" will appear on the front panel display when this unit is switched on.
- Use speakers having more than  $6 \Omega$  impedance when you use other than the speakers that are included in the Yamaha Home Theatre Package.
- Use a subwoofer that is active (built-in amplier) and turn it off before connecting to the unit when you use other than the subwoofer that is included in the Yamaha Home Theatre Package.

22 2 1 ::

### Connecting speakers / a subwoofer

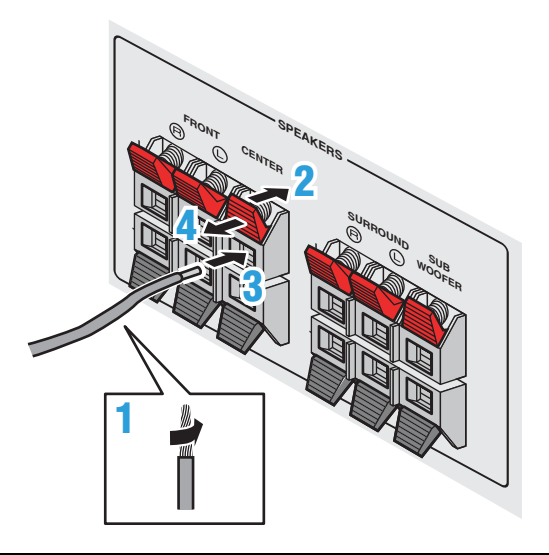

- Remove approximately 10mm of insulation from the ends of the speaker cables, and twist the bare wires of the cables together firmly so that they will not cause short circuits.
- Press the tab on the speaker terminal down.
- **2** Insert the speaker cable end into the terminal.
- Lift the tab to fix the speaker cable in place.

### **Connecting an active subwoofer**

Connect to a subwoofer jack as follows when using an active subwoofer.

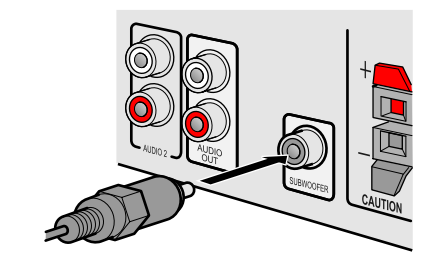

- Connect the subwoofer input jack to the SUBWOOFER jack on this unit with an audio pin cable.
- Set the subwoofer volume as follows.
- Volume: Set to approximately half volume (or slightly less than half).

Crossover frequency (if available): Set to maximum.

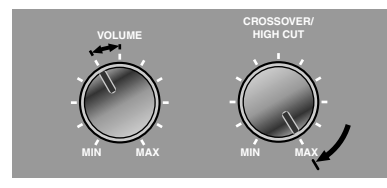

Subwoofer examples

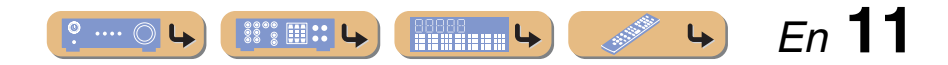

**Connecting speakers** 

# CONNECTIONS

# **Connecting external devices**

## Cable plugs and jacks

The main unit is equipped with the following input/output jacks. Use jacks and cables appropriate for components that you are going to connect.

### Audio/Video jacks

### **HDMI** jacks

Digital video and digital sound are transmitted through a single jack. Only use an HDMI cable.

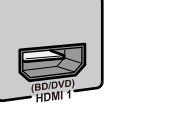

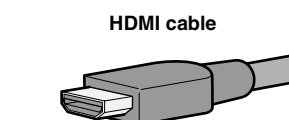

- Use a 19-pin HDMI cable with the HDMI logo.
- We recommend using a cable less than 5.0 m long to prevent signal quality degradation.

## Audio jacks

### **OPTICAL** jacks

These jacks transmit optical digital audio signals. Use fiber-optic cables for optical digital audio signals.

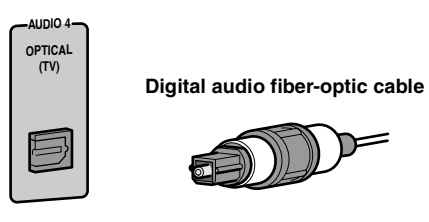

### **AUDIO** iacks

These jacks transmit conventional analog audio signals.

Use stereo pin cables, connecting the red plug to the red R jack, and the white plug to the white L jack.

### Stereo audio pin cable

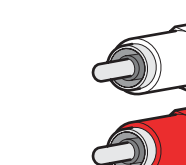

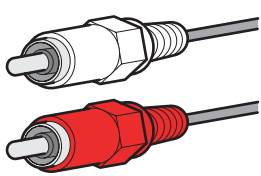

### **COAXIAL** jacks

These jacks transmit coaxial digital audio signals. Use pin cables for digital audio signals.

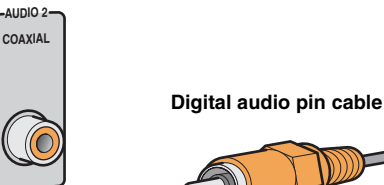

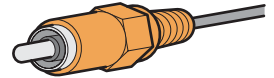

![](_page_11_Picture_26.jpeg)

CONNECTIONS Connecting external devices

### Connecting a TV monitor

### Connecting an HDMI video monitor

Connect the HDMI cable to the HDMI OUT jack.

![](_page_12_Picture_4.jpeg)

- Use a 19-pin HDMI cable with the HDMI logo.
- We recommend using a cable less than 5.0 m long to prevent signal quality degradation.
- When using a TV that supports Audio Return Channel function, audio/video signals can be transmitted mutually between the unit and TV with a single HDMI cable (Estp. 48).

### Listening to TV audio

To transmit sound from the TV to this unit, connect as followings according to the TV:

# When using a TV that supports the Audio Return Channel function and HDMI Control function

When your TV supports both HDMI Control (Ex. Panasonic VIERA Link) and Audio Return Channel functions, audio/video output from the unit to the TV and audio output from the TV to the unit are possible using a single HDMI cable.

The input source is switched automatically to match operations carried out on the TV, and that makes TV sound control easier to use.

For the connections and settings, refer to "Single HDMI cable input to TV audio with Audio Return Channel function" (187 p. 48).

### When using a TV that supports the HDMI Control functions

When using a TV that supports HDMI Control functions (Ex. Panasonic VIERA Link), if HDMI Control functions are enabled on the unit, then input source can be switched automatically to match operations carried out on the TV.

For the connections and settings, refer to "Switching the input source on this unit automatically when listening to TV audio" (187 p. 47).

![](_page_12_Picture_17.jpeg)

![](_page_13_Picture_0.jpeg)

### When using other TVs

To transmit sound from the TV to this unit, connect its AUDIO 1-6 jacks to the TV's audio output jacks.

Depending on the connection on TV, connect the TV's audio output to the AUDIO 1-6.

| TV audio output              | Connection                                                                 |
|------------------------------|----------------------------------------------------------------------------|
| Optical digital audio output | Connect to AUDIO 1 or AUDIO 4 OPTICAL jack with a fiber-optic cable.       |
| Coaxial digital audio output | Connect to AUDIO 2 or AUDIO 3 COAXIAL jack with a digital audio pin cable. |
| Analog stereo output         | Connect to AUDIO 5 or AUDIO 6 jack with a stereo pin cable.                |

Select the input source connected via TV's audio output jack to enjoy the TV sound.

If the TV supports optical digital audio output, we recommend that you connect the TV audio output to the receiver's AUDIO 4 jack.

Connecting to AUDIO 4 allows you to switch the input source to AUDIO 4 with just a single key operation using the SCENE function (<u>see 22</u>).

![](_page_13_Figure_8.jpeg)

![](_page_13_Picture_9.jpeg)

### Connecting BD/DVD players and other devices

This unit has the following input jacks. Connect them to the appropriate output jacks on the external components.

| Input jack | Video input | Audio input     |
|------------|-------------|-----------------|
| HDMI1-3    | HDMI        | HDMI            |
| AUDIO 1, 4 | —           | Optical digital |
| AUDIO 2, 3 | _           | Coaxial digital |
| AUDIO 5, 6 | _           | Analog (Stereo) |

# Connecting BD/DVD players and other devices with HDMI

Connect the device with an HDMI cable to one of the HDMI1-3 jacks. Select the HDMI input (HDMI1-3) that the external device is connected to for playback.

3

3 Input selector 9 Cursor ⊽ / ⊲ / ⊳ 9 ENTER 12 OPTION

![](_page_14_Picture_8.jpeg)

### Receiving audio from other input sources

This unit can use the AUDIO 1-6 input jacks to receive audio signals from other audio input sources.

For example, if an external device cannot produce audio signals from an HDMI jack, use the following method to change the audio input.

![](_page_14_Picture_12.jpeg)

- Use the **Input selector** to select the desired HDMI input source.
- Press 12 OPTION to display the Option menu. 11
- **Press ICursor** *∇* until "Audio In" is displayed, and then press **IENTER.**

Press **9**Cursor  $\triangleleft$  /  $\triangleright$  to select the audio input source.

Inputs that change the audio source

![](_page_14_Picture_18.jpeg)

Assignable audio input jacks

En 15

If you have selected AUDIO 1 input audio (optical digital)

**5** Once you have completed the setup, press **12** OPTION to close the Option menu.

1: See the section on "Configuring the settings specific for each input source (Option menu)" for details on the Option menu (see 30).

![](_page_15_Picture_0.jpeg)

### Connecting CD players and other audio devices

### Using analog stereo output sources

Select the audio input (AUDIO 5 or AUDIO 6) that the external device is connected to for playback.

![](_page_15_Figure_4.jpeg)

### Using optical digital output sources

Select the audio input (AUDIO 1 or AUDIO 4) that the external device is connected to for playback.

![](_page_15_Figure_7.jpeg)

### Using coaxial digital output sources

Select the audio input (AUDIO 2 or AUDIO 3) that the external device is connected to for playback.

![](_page_15_Figure_10.jpeg)

We recommend connecting audio devices with an coaxial digital output to the AUDIO 3 coaxial digital jack on this unit. This connection allows you to switch to the AUDIO 3 just by pressing the "CD" SCENE key (19, 22).

![](_page_15_Picture_12.jpeg)

# **CONNECTIONS**

# **Connecting the FM antenna**

An indoor FM antenna is included with this receiver. Connect these antenna properly to the ANTENNA jack.

![](_page_16_Picture_3.jpeg)

### ■ Improving FM reception

We recommend using an outdoor antenna. For more information, consult the nearest authorized dealer.

![](_page_16_Picture_6.jpeg)

# **CONNECTIONS**

#### TUNER TUNER TU

## Setting up speaker parameters

When you have finished connecting your speakers, configure this unit so that they output sound normally. Carry out the following steps to configure this unit.

### STEP 1: Display the setting menu

Display the Setup menu from which you can configure all settings for this unit, and then display the menu for speaker settings.

### STEP 2: Set the speaker status and size

Set the size and connection status of speakers and subwoofers, and whether to designate a specific speaker (or subwoofer) for low-frequency sound.

# STEP 3: Set the distance from the listening point

Set the distance between the speakers and the listening point so that the sound from each speaker reaches the listening point at the appropriate timing.

### STEP 4: Playback a test tone

Playback a test tone to allow you to configure sound volumes while listening to the actual effect your settings are having.

### STEP 5: Adjust the volume

Adjust the volume for each speaker and configure them so that the sound is balanced.

## STEP 1: Display the setting menu

Switch this unit on.

### Press BSETUP on the remote control.

The Setup menu that allows you to configure all parameters on this unit appears. **1** 

![](_page_17_Picture_18.jpeg)

**3** Check that "Speaker Setup" appears and press **9**ENTER.

![](_page_17_Picture_20.jpeg)

This completes step 1.

# STEP 2: Set the speaker status and size

The settings in step 2 are not necessary with the following speaker configuration:

- Subwoofer: connected
- Front speaker: woofer diameter is 16 cm or larger
- Center/surround speakers: woofer diameter is 16 cm or smaller

![](_page_17_Picture_27.jpeg)

![](_page_17_Picture_28.jpeg)

![](_page_17_Picture_29.jpeg)

1 : See the section "Setting various functions (Setup menu)" for details on the Setup menu (<u>sep. 33</u>).

![](_page_17_Picture_31.jpeg)

(R) YAMAHA

8 SETUP 9 ENTER

![](_page_18_Picture_0.jpeg)

![](_page_18_Figure_1.jpeg)

5 Use 9Cursor △ / ▽ to select the speaker (subwoofer) you want to configure, and then use 9Cursor ⊲ / ▷ to select speaker status and size.

| Information | Description                                                                                                    | Setting                    |
|-------------|----------------------------------------------------------------------------------------------------|----------------------------|
| Subwoofer   | Sets the subwoofer status.                                                                                                    | Yes / None                 |
| Front       | Selects the size (sound reproduction capacity) of the front speakers.                                                                                                    | Small /<br>Large           |
| Center      | Selects the size of the center<br>speakers. Choose "None" if<br>you do not have a center<br>speaker connected.                                                                                       | None /<br>Small /<br>Large |
| Sur. LR     | Selects the size of the surround<br>speakers. Choose "None" if<br>you do not have surround<br>speakers connected.                                                                                    | None /<br>Small /<br>Large |
| Crossover   | Audio with a frequency below<br>this limit will be output from<br>the subwoofer or the front<br>speakers.                                                                                            | 40Hz to<br>200Hz           |
| SWFR Phase  | Switches the phase of the subwoofer.                                                                                                    | NRM / REV                  |
| Extra Bass  | Selects whether to play front<br>channel low-frequency<br>components through either of<br>the front speakers or the<br>subwoofer (Off), or through<br>both the subwoofer and front<br>speakers (On). | On / Off                   |

This setting is not needed when you use the speakers that are included in the Yamaha Home Theatre Package.

#### ■ The case of general speakers

- Whether or not you set "Crossover," "SWFR Phase," and "Extra Bass" is optional. Check how the effects sound and then configure them to your liking.
- Use the following as a guide when setting speaker sizes.

![](_page_18_Picture_8.jpeg)

When speaker size is set to "Small," low-frequency components of the speakers you configured are produced from the subwoofer (or from the front speakers if there is no subwoofer).

When you have completed the settings for one speaker, repeat the same procedure for all speakers to complete settings.

**6** Press **9RETURN** when setting is complete.

Return to the previous menu.

This completes step 2.

# STEP 3: Set the distance from the listening point

7 Press **9**Cursor ⊽ to display "Distance" and press **9**ENTER.

![](_page_18_Picture_16.jpeg)

### Press 9Cursor △ / ▽ to select the speaker that you want to configure, and press 9Cursor ⊲ / ▷ to change the distance.

If necessary, you can change the setting units under "Unit."

| Information | Description                                        | Setting                                  |
|-------------|----------------------------------------------------|------------------------------------------|
| Unit        | Switches between setting<br>units (feet / meters). | meters (m) /<br>feet (ft)                |
| Front L     | Front speaker L                                    | 0.30 m to 24.00 m<br>(1.0 ft to 80.0 ft) |
| Front R     | Front speaker R                                    | 0.30 m to 24.00 m<br>(1.0 ft to 80.0 ft) |
| Center      | Center speaker                                     | 0.30 m to 24.00 m<br>(1.0 ft to 80.0 ft) |
| Sur. L      | Surround speaker L                                 | 0.30 m to 24.00 m<br>(1.0 ft to 80.0 ft) |
| Sur. R      | Surround speaker R                                 | 0.30 m to 24.00 m<br>(1.0 ft to 80.0 ft) |
| SWFR        | Subwoofer                                          | 0.30 m to 24.00 m<br>(1.0 ft to 80.0 ft) |

When you have completed the settings for one speaker, repeat the same procedure for all speakers to complete settings.

### Press **9RETURN** when setting is complete.

Return to the previous menu.

This completes step 3.

**L** 

ſ

81° III II

![](_page_18_Picture_24.jpeg)

En **19** 

# Setting up speaker parameters

![](_page_19_Figure_1.jpeg)

### 8 SETUP 9 Cursor $\triangle / \nabla / \triangleleft / \triangleright$ 9 ENTER 9 RETURN

![](_page_19_Figure_3.jpeg)

Press **9**Cursor  $\triangle$  repeatedly to display -5 "Level" and press **9ENTER**.

![](_page_19_Picture_5.jpeg)

Use 9Cursor  $\triangle / \nabla$  to switch the speaker that is outputting the test tone, looking for speakers with a different volume level to the others.

> The front panel display shows the speaker that is outputting the test tone.

| Information | Speakers           |
|-------------|--------------------|
| FL          | Front speaker L    |
| FR          | Front speaker R    |
| С           | Center speaker     |
| SL          | Surround speaker L |
| SR          | Surround speaker R |
| SWFR        | Subwoofer          |

If you find a speaker with a different volume level to the others, use 9Cursor  $\triangleleft$  /  $\triangleright$  to adjust the volume. Use Front speaker L or R as a default when adjusting volumes. To raise the volume: Press **9**Cursor  $\triangleright$ .

To lower the volume: Press 9Cursor  $\triangleleft$ .

88°2 🎟 🕄 🕻

1 : Only speakers configured for use in procedure 5 output the test tone.

Return to the previous menu.

This completes step 4.

Пn

Center

Front R

Surround R

- Repeat steps 14 and 15 to adjust the 6
- volume balance for all speakers to your preference.

### Press **9RETURN** when setting is complete.

Return to the previous menu.

This completes step 5.

- Repeat procedures 10-12 (step 4) to stop playback of the test tone.
- Once you have completed all settings, press 8 SETUP to close the Setup menu.

En 20

# **PLAYBACK**

![](_page_20_Figure_1.jpeg)

# Basic playback procedure

Turn on external components (TV, BD player, etc.) connected to this unit.

2 Turn on this unit and select the input source using **3**Input selector.

The name of the selected input source is displayed for a few seconds. 1

### Play the external component that you have selected as the source input, or select a radio station on the tuner.

Refer to the instruction manuals provided with the external component for details on playback.

For details on how to tune in to FM stations, refer to "FM tuning" (EPp. 26).

Press **13VOLUME** +/- to adjust the volume.

To mute the output.

Press **MUTE** to mute the audio output. Press **MUTE** again to unmute.

🛞 YAMAHA

3 Input selector 13 VOLUME +/-14 MUTE

# Adjusting high/low-frequency sound (Tone control)

You can adjust the balance of the high-frequency range (Treble) and low-frequency range (Bass) of sounds output from the front left and right speakers to obtain desired tone.

The tone control of the speakers or headphones can be set separately. Set the headphone tone control with the headphones connected.

Press TONE CONTROL on the front panel repeatedly to select "Treble" or "Bass."

![](_page_20_Figure_18.jpeg)

The current setting is displayed on the front panel display.

![](_page_20_Picture_20.jpeg)

o .... 🔿

38°2 🎟 🕄 👢

**L** 

# **2** Press PROGRAM $\lhd$ / $\succ$ to adjust the output level in those frequency ranges.

| Adjustable range         | -6.0 dB to +6.0 dB |
|--------------------------|--------------------|
| Adjustment<br>increments | 0.5 dB             |

When "Treble" and "Bass" are both 0.0 dB, the audio signal will bypass the tone control circuit, the "Bypass" is displayed on the front panel display.

The display returns to the previous display soon after you release the key.

If you set the balance extremely off, sounds may not match those from other channels well.

En 21

1 : You can change the input source name displayed on the front panel display as necessary (<u>sep. 40</u>).

# **PLAYBACK**

# Changing input settings with a single key (SCENE function)

3 BD TV CD RADIO

This unit has a SCENE function that allows you to turn the power on and change input sources and sound field programs with one key.

Four scenes are available for different uses, such as playing movies or music. The following input sources and sound field programs are provided as the initial factory settings.

| SCENE  | Input   | Sound field program |
|--------|---------|---------------------|
| BD/DVD | HDMI 1  | STRAIGHT            |
| TV     | AUDIO 4 | STRAIGHT            |
| CD     | AUDIO 3 | STRAIGHT            |
| RADIO  | TUNER   | 5ch Enhancer        |

# Registering input sources/sound field program

- Use **3**Input selector to select the input source you want to register.
- Use the **6**SOUND selection keys to select the sound field program you want to register.

Press one key repeatedly to select the sound field program in the same category. For details on sound field program, refer to "Selecting sound field programs and sound decoders" on this page. Press the **SCENE** key until "SET Complete" appears on the front panel display.

![](_page_21_Picture_11.jpeg)

Release the key when "SET Complete" is displayed.

## **Enjoying sound field programs**

This unit is also equipped with a Yamaha digital sound field processing (DSP) chip. You can enjoy multi-channel playback for almost any sound source using various sound field programs stored on the chip, and a range of sound decoders.

# Selecting sound field programs and sound decoders

This unit offers sound field settings (sound field programs) in many different categories suitable for movies, music and other uses. Choose a sound field program that sounds best with the source you are playing back, rather than relying on the name or explanation of the program.

- Sound field programs are stored for each input source. When you change the input source, the sound field program previously selected for that input source is applied again.
- If the sampling frequency of an input source is higher than 96 kHz, this unit does not apply any sound field programs.

Selects sound field program:

MOVIE category: Press **6MOVIE** repeatedly. MUSIC category: Press **6MUSIC** repeatedly.

Selects stereo reproduction: Press **6**STEREO repeatedly.

Selects Compressed Music Enhancer: Press **6**STEREO repeatedly.

Selects surround decoder: Press **6**SUR. DECODE repeatedly.

Switches Straight decoding mode (<u>P. 23</u>): Press **6**STRAIGHT.

#### Sound field program categories

![](_page_21_Picture_26.jpeg)

Program

- You can use the speaker indicators on the front panel display to check what speakers are currently outputting sound (<u>soup.</u> 7).
- You can adjust sound field elements (sound field parameters) for each of the programs.

![](_page_21_Picture_30.jpeg)

![](_page_21_Figure_31.jpeg)

![](_page_22_Picture_0.jpeg)

![](_page_22_Picture_1.jpeg)

### 6 SOUND selection keys 6 STRAIGHT 6 STEREO

# Enjoying unprocessed playback (Straight decoding mode)

Use straight decoding mode when you want to playback sound without sound field processing. You can playback as follows in straight decoding mode.

### 2-channel sources such as CD

Stereo sound plays through the front left and right speakers.

### Multi-channel playback sources such as BD/ DVD

Plays back audio from a playback source without applying sound field effects, using an appropriate decoder to split the signal into multiple channels.

Press **6**STRAIGHT to activate the straight decoding mode.

![](_page_22_Picture_10.jpeg)

Press **6**STRAIGHT again to exit straight decoding mode.

![](_page_22_Picture_12.jpeg)

Previously selected program

### Enjoying stereo playback

Select "2ch Stereo" from the surround field programs when you want to playback 2-channel stereo sound (from the front speakers only), regardless of the playback source.

Selecting "2ch Stereo" will playback as follows for the playback of CD and BD/DVD sources.

**2-channel sources such as CD** Stereo sound plays back through the front speakers.

### Multi-channel sources such as BD/DVD

Playback channels other than the front channels in the playback source are mixed with the front channels and played back through the front speakers.

Press 6STEREO repeatedly to select "2ch Stereo."

![](_page_22_Picture_21.jpeg)

To deactivate stereo playback, press any of the **6**SOUND selection keys to select a sound field program other than "2ch Stereo."

![](_page_22_Picture_23.jpeg)

### Enjoying sound field programs without surround sound speakers

This unit allows you to use virtual surround speakers to enjoy sound field surround effects, even without any surround speakers (Virtual CINEMA DSP mode). You can even enjoy surround sound presence with just a minimal configuration of the front speakers only. This unit will switch to Virtual CINEMA DSP mode automatically when surround speakers are unavailable. **1** 

# Enjoying sound field programs with headphones

**L** 

Even when headphones are connected, you can enjoy the reproduction sound field presence with ease (SILENT CINEMA mode). **2** 

En 23

1 : However, Virtual CINEMA DSP mode is not available in the following conditions:

- When headphones are connected to this unit.
- When a "2ch Stereo" sound field program is selected.
- · When straight decoding mode is selected.

- 2: However, SILENT CINEMA mode is not available in the following conditions:
  - When a "2ch Stereo" sound field program is selected.
  - · When straight decoding mode is selected.

# PLAYBACK Enjoying sound field programs

En 24

## Sound field programs

**CINEMADSP** in the table indicates the sound field program for CINEMA DSP.

### Category: MOVIE

Sound field programs optimized for viewing video sources such as movies, TV programs, and games.

| Standard<br>CINEMADSP   | This program creates a sound field emphasizing the surround feeling without disturbing the original acoustic positioning of multi-channel audio such as Dolby Digital and DTS. It has been designed with the concept of an ideal movie theater, in which the audience is surrounded by beautiful reverberations from the left, right and rear.                                                   |
|-------------------------|----------------------------------------------------------------------------------------------------|
| Spectacle<br>CINEMADSP  | This program represents the spectacular feeling of large-scale movie productions. It reproduces a broad theater sound field that matches cinemascope and wider-screen movies with an excellent dynamic range providing everything from very small sound effects to large, impressive sounds.                                                                                                    |
| Sci-Fi<br>CINEMADSP     | This program clearly reproduces the finely elaborated sound design of the latest science fiction and special effects-featuring movies. You can enjoy a variety of cinematographically created virtual spaces reproduced with clear separation between dialog, sound effects and background music.                                                                                                |
| Adventure               | This program is ideal for precisely reproducing the sound design of action and adventure<br>movies. The sound field restrains reverberations but puts emphasis on reproducing a<br>powerful space expanded widely to the left and right. The reproduced depth is also<br>restrained relatively to ensure the separation between audio channels and the clarity of the<br>sound.                  |
|                         | This sound field features stable reverberations that match a wide range of movie genres from serious dramas to musicals and comedies. The reverberations are modest but offer an optimum 3D feeling, reproducing effects tones and background music softly but cubically around clear words and center positioning in a way that does not fatigue the listener even after long hours of viewing. |
| Mono Movie<br>CINEMADSP | This program is provided for reproducing monaural video sources such as a classic movie in<br>an atmosphere of a good old movie theater. The program produces the optimum expansion<br>and reverberation to the original audio to create a comfortable space with a certain sound<br>depth.                                                                                                    |
| Sports<br>CINEMADSP     | This program allows the listeners to enjoy stereo sport broadcasts and studio variety programs with enriched live feeling. In sports broadcasts, the voices of the commentator and sportscaster are positioned clearly at the center while the atmosphere of the stadium expands in an optimal space to offer the listeners a feeling of presence in the stadium.                                |
| Action Game             | This sound field is suitable for action games such as car racing, fighting games and FPS games. The reality of, and emphasis on, various effects makes the player feel like they are right in the middle of the action, allowing for greater concentration.                                                                                                    |

Roleplaying Game

This sound field is suitable for role-playing and adventure games. This program adds depth to the sound field for natural and realistic reproduction of background music, special effects and dialog from a wide variety of scenes.

### Category: MUSIC

This sound field is suitable when listening to music sources such as CDs.

| Hall in Munich       | This sound field simulates a concert hall with approximately 2500 seats in Munich, using stylish wood for the interior finishing as normal standards for European concert halls. Fine, beautiful reverberations spread richly, creating a calming atmosphere. The listener's virtual seat is at the center left of the arena.                                        |
|----------------------|----------------------------------------------------------------------------------------------------|
| Hall in Vienna       | This is an approximately 1700-seat, middle-sized concert hall with a shoebox shape that is traditional in Vienna. Pillars and ornate carvings create extremely complex reflections from all around the audience, producing a very full, rich sound.                                                                                                    |
| Chamber<br>CINEMADSP | This program creates a relatively wide space with a high ceiling like an audience hall in a palace. It offers pleasant reverberations that are suitable for courtly music and chamber music.                                                                                                    |
| Cellar Club          | This program simulates a live house with a low ceiling and homey atmosphere. A realistic, live sound field features powerful sound as if the listener is in a row in front of a small stage.                                                                                                    |
| The Roxy Theatre     | This is the sound field of a rock music live house in Los Angeles, with approximately 460 seats. The listener's virtual seat is at the center left of the hall.                                                                                                    |
|                      | This is the sound field at stage front in The Bottom Line, a famous New York jazz club once.<br>The floor can seat 300 people to the left and right in a sound field offering real and vibrant sound.                                                                                                    |
| Music Video          | This sound field offers an image of a concert hall for live performance of pop, rock and jazz music. The listener can indulge oneself in a hot live space thanks to the presence sound field that emphasizes the vividness of vocals and solo play and the beat of rhythm instruments, and to the surround sound field that reproduces the space of a big live hall. |

°···· O L (\*\*\* III: L) (\*\*\* L)

![](_page_24_Picture_0.jpeg)

### Category: STEREO

Suitable for listening to stereo sources.

| 2ch Stereo | Use this program to mix down multi-channel sources to 2 channels. When multi-channel signals are input, they are down mixed to 2 channels and output from the front left and right speakers.                                                                                            |
|------------|----------------------------------------------------------------------------------------------------|
| 5ch Stereo | Use this program to output sound from all speakers. When you play back multi-channel sources, this unit down-mixes the source to 2 channels, and then outputs the sound from all speakers. This program creates a larger sound field and is ideal for background music at parties, etc. |

### **Category: ENHNCR (Compressed Music Enhancer)**

Suitable for listening to compressed audio, such as MP3.

| Straight Enhancer | Use this program to restore the original depth and dynamics of 2-channel or multi-channel to compression audio. |
|-------------------|----------------------------------------------------------------------------------------------------|
| 5ch Enhancer      | Use this program to play back compression artifacts in 5-channel stereo.                                        |

### Category: SUR.DEC (Surround decode mode)

Select this program to playback sources with selected decoders. You can playback 2-channel sound sources in up to 5-channels using a surround decoder.

| DD Pro Logic  | Reproduces sound using the Dolby Pro Logic decoder. This is suitable for all kinds of sound sources. |
|---------------|----------------------------------------------------------------------------------------------------|
| DD PLII Movie | Reproduces sound using the Dolby Pro Logic II decoder. This is suitable for movies.                  |
| DD PLII Music | Reproduces sound using the Dolby Pro Logic II decoder. This is suitable for music.                   |
| DD PLII Game  | Reproduces sound using the Dolby Pro Logic II decoder. This is suitable for games.                   |

![](_page_24_Picture_10.jpeg)

# **PLAYBACK**

## FM tuning

-4

-4

When using the FM tuner, adjust the direction of the FM antenna connected to this unit to get the best reception.

### (Asia and General models only)

The factory pre-set FM tuner frequency steps are 50 kHz.

Carry out the following settings and select the frequency steps suitable for your listening environment.

### Set this unit to the standby mode.

# Press () while pressing and holding STRAIGHT on the front panel.

Release the keys when "ADVANCED SETUP" is displayed on the front panel display. After approximately 2 seconds, the top menu items are displayed. **1** 

![](_page_25_Picture_9.jpeg)

![](_page_25_Picture_10.jpeg)

**3** Press PROGRAM ▷ twice to display "TUNER."

![](_page_25_Picture_12.jpeg)

Press STRAIGHT a few times to select frequency steps.

# Switch this unit to the standby mode, and then switch it on again.

The power turns on, with the settings you made configured.

The FM tuner of this unit provides the following two modes for tuning.

### Normal tuning

You can tune in to a desired FM station by searching or specifying its frequency.

### Preset tuning (<u>p. 27</u>)

You can preset the frequencies of FM stations by registering them to specific numbers, and later just select those numbers to tune in.

o .... 🔘

# Selecting a frequency for reception (Normal tuning)

![](_page_25_Picture_22.jpeg)

![](_page_25_Picture_23.jpeg)

# 2 Use $\underline{A}$ TUNING $\hat{}$ / $\hat{}$ to set a frequency to receive.

### 4 TUNING 🛠

Increases the frequency. Press and hold this key for longer than a second to search automatically for a station on a higher frequency than the current one.  $2^{\circ}2$ 

### 4TUNING $\stackrel{>}{>}$

Decreases the frequency. Press and hold this key for longer than a second to search automatically for a station on a lower frequency than the current one. **2** 

#### Lights up when receiving a broadcast from a station

Lights up when receiving a stereo broadcast

En 26

![](_page_25_Picture_31.jpeg)

- I : For detailed information on the advanced setup menu see "Extended functionality that can be configured as needed (Advanced Setup menu)" (<sup>sep</sup>. 44).
- 2: When searching for a station, release the key once the search has started.

![](_page_25_Picture_35.jpeg)

4 TUNER 4 TUNING ☆/ジ

# PLAYBACK EM tuning

![](_page_26_Figure_1.jpeg)

**4** TUNER

9 ENTER

9 RETURN

4 PRESET  $\land / \checkmark$ 9 Cursor  $\land / \lor / \triangleleft / \triangleright$ 

### When signal reception is poor

When you are receiving an FM broadcast and cannot obtain a stable stereo broadcast, you can force this unit to receive in a monaural mode by pressing FM MODE on front panel or following steps.

Press **4TUNER** to switch to the tuner input.

Press Press Press

Use  $\bigcirc$  Cursor  $\triangle$  /  $\bigtriangledown$  to select "FM Mode."

![](_page_26_Picture_7.jpeg)

Press **9ENTER** and use the **9Cursor** ⊲ / ▷ to select "Mono."

![](_page_26_Picture_9.jpeg)

5 When setting is completed, press 12 OPTION to close the Option menu.

To return this unit to its original settings, use the same procedure to return the settings to "Stereo."

# Registering and recalling a frequency (Preset tuning)

You can register up to 40 FM stations as preset stations. There are two methods of presetting stations, "Auto Preset" and "Manual Preset." Use one of these methods to register stations.

### Presetting FM stations automatically (Auto Preset)

The tuner detects FM stations with strong signals and registers up to 40 automatically.

Press 4 TUNER to switch to the tuner input.

2 Press 12 OPTION to display the Option menu. 1

3 Use  $\bigcirc$  Cursor  $\triangle$  /  $\bigtriangledown$  to select "Auto Preset."

![](_page_26_Picture_19.jpeg)

o .... 🔿

Press **9ENTER**, then press **4PRESET** ∧ / ✓ or **9Cursor** △ / ▽ to choose the preset number from which to start the Auto Preset function.

Auto Preset will begin approximately 5 seconds after you select a preset number.

If you do not select a preset number, Auto Preset will begin approximately 5 seconds after "READY" is displayed.

#### Selecting a preset number

![](_page_26_Figure_24.jpeg)

To cancel registration, press **9RETURN**.

#### **During Auto Preset**

![](_page_26_Figure_27.jpeg)

When Auto Preset is complete

![](_page_26_Picture_29.jpeg)

The Option menu closes automatically when presetting is complete.  $2^{\circ}$ 

En 27

- 1 : See the section on "Configuring the settings specific for each input source (Option menu)" for details on the Option menu (see p. 30).
- **2**: The preset with the lowest preset number will be selected automatically immediately after presetting.

**4** 

\$\$°\$ 🎟 🏽 🕻

# PLAYBACK EM tuning

![](_page_27_Figure_1.jpeg)

C

### 4 MEMORY 4 PRESET ~ / ~ 9 RETURN

### Registering stations manually (Manual Preset)

Select stations by hand and register them as presets individually.

- Tune in to the station you wish to register,
- referring to "Selecting a frequency for reception (Normal tuning)" (<u>p. 26</u>).
- Use one of the following methods to
- register the station you are currently receiving.

# Registering to a preset number to which no station is registered

Press **4MEMORY** for 2 seconds or longer.

The station will be registered automatically to the lowest open preset number (or the next number after the one registered most recently).

![](_page_27_Picture_12.jpeg)

Registered frequencies

# Designating a preset number for registration

Press **4MEMORY** once, to display "Manual Preset" on the front panel display. After a small wait, the preset number that the station has been registered to will appear.

### Preset number

![](_page_27_Picture_17.jpeg)

nks Empty, or the frequency registered most previously.

Press  $\textcircled{PRESET} \land / \lor$  to select the preset to register the station to, and then press MEMORY to register.

To cancel registration, press **9RETURN** or do not operate the remote control for about 30 seconds.

### Recalling a preset station

You can call preset stations registered by automatic station preset or manual station preset. **1** 

To select a registered station, press 4 PRESET / v to select the preset number of the station.

1 : Preset numbers to which no stations are registered will be skipped. "No Presets" is displayed when there are no stations are registered.

![](_page_27_Picture_25.jpeg)

![](_page_28_Picture_0.jpeg)

![](_page_28_Figure_1.jpeg)

## Clearing preset stations

Press **4TUNER** to switch to the tuner input.

2 Press 12 OPTION to display the Option menu. 121

Use  $\bigcirc$  Use  $\bigcirc$  Cursor  $\triangle / \nabla$  to display "Clear Preset" and press  $\bigcirc$  ENTER.

The number of the preset to be cleared

![](_page_28_Picture_7.jpeg)

Press **9RETURN** to cancel the operation.

Use 9Cursor △ / ▽ to select the preset number you want to clear, and press 9ENTER to clear it.

Repeat this operation to clear the registration of multiple numbers.

9 Cursor △/▽/⊲/▷ 9 ENTER 9 RETURN 12 OPTION

**5** Press **12OPTION** to finish this operation.

1: See the section on "Configuring the settings specific for each input source (Option menu)" for details on the Option menu (<u>see p. 30</u>).

# Combining the video signals and radio audio signals

Select the video signal to be output from the video output jack on this unit when TUNER is selected as the input source.

Press **4**TUNER to switch to the tuner input.

2 Press 12 OPTION to display the Option menu. 11

![](_page_28_Picture_18.jpeg)

**3** Use  $9Cursor \triangle / \nabla$  to display "Video Out" and press 9ENTER.

![](_page_28_Figure_20.jpeg)

Use **9Cursor** ⊲ / ▷ to select the video source you want to watch, and press **9ENTER**.

![](_page_28_Picture_22.jpeg)

#### Selectable video source:

Ð

| HDMI1-3 | Video signals input from one of the<br>HDMI1 to 3 are output from the HDMI<br>output jack on this unit. |
|---------|----------------------------------------------------------------------------------------------------|
| Off     | Video signals are not output when<br>TUNER is selected as the input source.                             |

**Press Press Pres** 

![](_page_28_Picture_26.jpeg)

# **SETUP**

![](_page_29_Figure_1.jpeg)

# Configuring the settings specific for each input source (Option menu)

Ð

This receiver has a unique option menu specific for each type of input source, such as volume trim for compatible input sources, audio/video data display for signals from external devices, and other frequently used menu items.

## Option menu display and setup

Use the **3**Input selector on the remote control to select the Option menu you wish to display.

**Press 12OPTION.** 

• The Option menu appears for the desired input source.

### Option menu

**Option menu items** 

![](_page_29_Picture_9.jpeg)

# Select the desired control/setup item using $\bigcirc$ Cursor $\triangle / \bigtriangledown$ and press $\bigcirc$ ENTER.

The displayed Option menu items differ depending on the input source. For details, read the following Option menu items section.

Select the desired menu item (or enable a function) using  $\bigcirc$  Cursor  $\triangle / \bigtriangledown / \triangleleft / \triangleright$  and  $\bigcirc$  ENTER.

Parameters of the selected item are displayed. The parameters you can set differ depending on the menu items.

- You can also use **9RETURN** to return to the previous screen or close the Option menu.
- Certain selected menu items may automatically close the Option menu when their functions are enabled.

### To close the Option menu, press 12 OPTION.

For a few seconds after closing the Option menu, the remote control keys may not function. If this occurs, reselect the input source.

### YAMAHA

3 Input selector 9 Cursor △ / ▽ / ⊲ / ⊳

### 9 ENTER 9 RETURN 12 OPTION

### The following items are provided for each input source. "

|           | Volume Trim | <u>Audio In</u> | Signal Info | FM Mode | Auto Preset | Clear Preset | Video Out |
|-----------|-------------|-----------------|-------------|---------|-------------|--------------|-----------|
| HDMI 1-3  | 1           | 1               | 1           |         |             |              |           |
| AUDIO 1-4 | 1           |                 | 1           |         |             |              |           |
| AUDIO 5-6 | 1           |                 |             |         |             |              |           |
| TUNER     | 1           |                 |             | 1       | 1           | ✓            | ✓         |

![](_page_29_Picture_23.jpeg)

SETUP

### Adjusting volume between input sources

### Volume Trim

#### Input source: All

Reduces any change in volume when switching between input sources by correcting volume differences in each input source. You can adjust this parameter for each input source.

| Adjustable range         | -6.0 dB to 0.0 dB to +6.0 dB |
|--------------------------|------------------------------|
| Default setting          | 0.0 dB                       |
| Adjustment<br>increments | 0.5 dB steps                 |

# Combining HDMI input source video and audio

### Audio In

#### Input source: HDMI 1-3

Combines video from HDMI input sources with analog/digital audio inputs in situations such as:

 an external device is connected with an HDMI cable but cannot transmit audio through HDMI

![](_page_30_Figure_11.jpeg)

### Assignable audio input jacks

To change assignments, select an input source (HDMI 1-3) as the video input first, and then select audio input jacks in this menu.

Set as follows according on the desired combination of audio input jacks.

| Audio inputs                   | Settings method                                                                                                   |
|--------------------------------|----------------------------------------------------------------------------------------------------|
| Optical digital audio<br>input | Select AUDIO 1 or AUDIO 4. Connect the external component audio cable to the optical jack for the selected input. |
| Coaxial digital audio<br>input | Select AUDIO 2 or AUDIO 3. Connect the external component audio cable to the coaxial jack for the selected input. |
| Analog audio input             | Select AUDIO 5 or AUDIO 6. Connect the external component audio cable to the audio jack for the selected input.   |

- For details of settings, refer to "Receiving audio from other input sources" (ESP. 15).
- To return audio inputs to their previous settings, display this item again, and select the original input jack.

# Displaying information on audio/video signals

### Signal Info

#### Input source: HDMI 1-3, AUDIO 1-4 11

Displays information on digital audio and video signals on the front panel display. You can display the signal information by pressing **9ENTER** on the menu item and using **9Cursor**  $\triangle$  /  $\nabla$ .

![](_page_30_Picture_22.jpeg)

### Audio information

| FORMAT | Format of audio signals.                                                                                                    |
|--------|----------------------------------------------------------------------------------------------------|
| CHAN   | The number of input signal channels (front/surround/<br>LFE).<br>For example, if input signal channels are 3 front<br>channels, 2 surrounds and LFE, "3/2/0.1" is<br>displayed. |
| SAMPL  | The sampling frequency of analog-to-digital conversion.                                                                                                    |
| 1 RATE | The bit rate of input signal per second.                                                                                                    |

Configuring the settings specific for each input source (Option menu)

### Video information

| V IN                                                      | Format and resolution of video input signal.                                                                                                    |
|-----------------------------------------------------------|----------------------------------------------------------------------------------------------------|
| י סטד                                                     | Format and resolution of video output signal.                                                                                                    |
| ⊮ .ഷ5ն<br>(appears only<br>when an error<br>has occurred) | Error messages about HDMI signals and components.<br>Error message<br>HDCP Error HDCP authentication failed.<br>Device Over The number of connected HDMI<br>components is over the limit. |

• "No Signal" is displayed when no signals are being received, and

"---" is displayed if this unit cannot recognize the incoming signal.

• The bit rate may vary during playback.

1: AUDIO 5-6 are also available when the "Audio Return Channel" function is on, and the source is used for the TV audio input (TVAudio).

# ----оч 📖 --- En 31

![](_page_31_Picture_0.jpeg)

Configuring the settings specific for each input source (Option menu)

### Changing FM mode (Stereo/Monaural)

### FM Mode

Input source: TUNER

Sets this unit to automatically match FM broadcast frequencies in stereo, or to convert the frequency to monaural (<u>Exp. 27</u>).

# Automatically presetting FM radio stations

### Auto Preset

**Input source:** TUNER Automatically detects radio stations in the FM frequency and registers them as preset stations (**EP**).

### Clearing preset FM stations

### Clear Preset

Input source: TUNER Clears the preset stations (<u>see p. 29</u>).

# Combining the video signals and radio audio signals

### Video Out

**Input source:** TUNER Select the type of video signals to be output from the video output jack on this unit when TUNER is selected as the input source (1997).

![](_page_31_Picture_15.jpeg)

![](_page_32_Picture_0.jpeg)

## Setting various functions (Setup menu)

You can configure various function settings of this unit using the Setup menu.

## Setup menu display and settings

Press **8**SETUP on the remote control.

![](_page_32_Picture_5.jpeg)

Use the 9 Cursor  $\triangle / \nabla$  to select the desired menu and press **9ENTER**.

### Setup menu categories

-8

9

| Speaker Setup | Manages settings for speakers.                                                                                      |
|---------------|----------------------------------------------------------------------------------------------------|
| Sound Setup   | Manages settings for audio output.                                                                                  |
| HDMI Setup    | Manages settings for HDMI, such as<br>HDMI Control functions.                                                       |
| Func. Setup   | Manages settings to make receiver<br>operation easier, such as input source<br>labeling and auto-standby functions. |
| DSP Parameter | Sets parameters for sound field programs.                                                                           |
| Memory Guard  | Protects settings against accidental alteration.                                                                    |

Use 9 Cursor  $\triangle / \nabla$  to navigate the 9 -5 submenus to find the desired setting and press 9 ENTER.

![](_page_32_Picture_10.jpeg)

Ex: HDMI Setup menu

When multiple items appear, use **9**Cursor  $\wedge / \nabla$  to select the desired item.

5 Press **9**Cursor  $\triangleleft$  /  $\triangleright$  to change the setting.

You can change other items by repeating step 4 and 5.

You can also use **9 RETURN** to return to the previous screen.

#### Press **8**SETUP to exit the Setup menu. 6

For a few seconds after closing the Setup menu, the remote control keys may not function. If this occurs, reselect the input source.

### Setup menu items

### Setup menu

![](_page_32_Figure_20.jpeg)

9 Cursor  $\triangle / \nabla / \triangleleft / \triangleright$ 9 ENTER 9 RETURN

8 SETUP

![](_page_32_Picture_22.jpeg)

Ex: Sound Setup menu

![](_page_32_Picture_24.jpeg)

Setting various functions (Setup menu)

### Manages settings for speakers

![](_page_33_Picture_2.jpeg)

### Speaker Setup submenu

| Config    | Manually manages speaker configuration, such as<br>speaker size (sound production capacity), and bass<br>audio processing. |
|-----------|----------------------------------------------------------------------------------------------------|
| Level     | Manually adjusts the volume of each speaker.                                                                               |
| Distance  | Manually adjusts the output of each speaker based on distance to the listening point.                                      |
| Equalizer | Selects an equalizer to adjust speaker output characteristics.                                                             |
| Test Tone | Generates test tones.                                                                                                    |

### Manual speaker setup

### Config

Adjusts the output characteristics of the speakers based on manually set parameters.

### ■ The case of general speakers

In the Config submenu, you can select the speaker size characteristic (Large or Small). Select the size (sound reproduction capacity) that matches your speakers.

![](_page_33_Picture_10.jpeg)

Woofer diameter• 16 cm or larger → Large• 16 cm or smaller → Small

When speaker size is set to "Small," low-frequency components of the speakers that you configured are produced from the subwoofer (or from the front speakers if there is no subwoofer).

Subwoofer Confirms the subwoofer.

| Yes <b>(Defauit)</b> | Select this when you have a subwoofer connected.<br>During playback, the subwoofer will produce audio<br>from the LFE (low-frequency effect) channel and bass<br>audio from other channels. 🕅 1  |
|----------------------|----------------------------------------------------------------------------------------------------|
| None                 | Select this when you do not have a subwoofer<br>connected. The front speakers will produce audio<br>from the LFE (low-frequency effect) channel and bass<br>frequency audio from other channels. |

Front

Selects the size (sound reproduction capacity) of the front speakers.  $2^{\circ}$ 

| Small <b>(Default)</b> | Select this for small speakers. The subwoofer will produce front channel low-frequency components. 🗑 3               |
|------------------------|----------------------------------------------------------------------------------------------------|
| Lar9e                  | Select this for large speakers. The front speakers will<br>produce all of the front channel frequency<br>components. |

### Center

Selects the size of the center speakers.

| None            | Select this when there is no center speaker. The front speakers will produce center channel audio. |
|-----------------|----------------------------------------------------------------------------------------------------|
| Small (Default) | Select this when a small center speaker is connected.                                              |
| Lar9e           | Select this when a large center speaker is connected.                                              |

### Sur. LR

8°° 🖩 🕄 🛯

Selects the size of the surround speakers.

4

| None            | Select this when no surround speakers are connected.<br>The front speakers will produce surround channel<br>audio signals. |
|-----------------|----------------------------------------------------------------------------------------------------|
| Small (Default) | Select this when the surround speakers are small.                                                                          |
| Lar9e           | Select this when the surround speakers are large.                                                                          |

En 34

■ 1 : Enabling the "Extra Bass" setting allows both the subwoofer and the front speakers to produce bass audio.

2: When "Subwoofer" is set to "None," you can only choose "Large." If the front speaker setting is "Small" and you change "Subwoofer" to "None," it will automatically change to "Large." **3** : Enabling the "Crossover" setting allows you to set the frequency components of audio signals transmitted from the front speakers to the subwoofer.

.... 🔘

SETUP Setting various functions (Setup menu)

#### Crossover

Sets the lower limit of low-frequency component output from speakers set to "Small."

Audio with a frequency below that limit will be produced from the subwoofer or the front speakers. 21

| 40Hz  | 110Hz           |
|-------|-----------------|
| 60Hz  | 120Hz           |
| 80Hz  | 160Hz (Default) |
| 90Hz  | 200Hz           |
| 100Hz |                 |

### SWFR Phase

Sets the phase of the subwoofer if the bass audio is lacking or unclear.

| NRM (Default) | Does not change the subwoofer phase. |
|---------------|--------------------------------------|
| REV           | Reverses the subwoofer phase.        |

### Extra Bass

Allows the front channel low-frequency components to be produced exclusively by the subwoofer, or by both the subwoofer and the front speakers.

| Off (Default) | Depending on the size of the front speakers, either the<br>front speakers or the subwoofer produce the front<br>channel low-frequency components. |
|---------------|----------------------------------------------------------------------------------------------------|
| On            | The subwoofer and the front speakers produce the front channel low-frequency components.                                                          |

When the "Subwoofer" is set to "None," the "Extra Bass" setting is disabled.

### Controlling the volume of each speaker

### Level

Separately adjusts the volume of each speaker. Use  $\bigcirc$  Cursor  $\triangle / \bigtriangledown$  to select the desired speaker and adjust the volume with  $\bigcirc$  Cursor  $\triangleleft / \triangleright$ .

| FL   | Front speaker L    |
|------|--------------------|
| FR   | Front speaker R    |
| С    | Center speaker     |
| SL   | Surround speaker L |
| SR   | Surround speaker R |
| SWFR | Subwoofer          |

| Adjustable range         | -10.0 dB to +10.0 dB                           |
|--------------------------|------------------------------------------------|
| Default setting          | 0 dB (FL / FR / SWFR)<br>-1.0 dB (C / SL / SR) |
| Adjustment<br>increments | 0.5 dB                                         |

### Manually setting speaker distance

### Distance

Adjusts the timing at which the speakers produce audio so that sounds from the speakers reach the listening position at the same time.

### Selecting adjustment units

Use **9**Cursor  $\triangle / \nabla$  to display "Unit," and then use **9**Cursor  $\triangleleft / \triangleright$  to choose the units of length (meters or feet).

### Setting distances for each speaker

Use **9**Cursor  $\triangle / \nabla$  to display the speaker you want to configure, and then use **9**Cursor  $\triangleleft / \triangleright$  to set the distance from the speaker to your listening position.

| Unit    | Selects the distance unit (meters or feet). |
|---------|---------------------------------------------|
| Front L | Front speaker L                             |
| Front R | Front speaker R                             |
| Center  | Center speaker                              |
| Sur. L  | Surround speaker L                          |
| Sur. R  | Surround speaker R                          |
| SWFR    | Subwoofer                                   |

| Adjustable range         | 0.30 m to 24.00 m (1.0 ft to 80.0 ft)                                                                  |
|--------------------------|----------------------------------------------------------------------------------------------------|
| Default setting          | 3.00 m (10.0 ft) (Front L/Front R/SWFR)<br>2.60 m (8.5 ft) (Center)<br>2.40 m (8.0 ft) (Sur. L/Sur. R) |
| Adjustment<br>increments | 0.10 m (0.5 ft)                                                                                        |

1: If your subwoofer has a volume control or a crossover frequency control, set the crossover frequency to maximum and the volume to half (or slightly less).

![](_page_34_Picture_27.jpeg)

### Adjusting sound quality with the equalizer

### Equalizer

Adjusts sound quality and tune with a graphic equalizer.

### EQ Select

Turns the graphic equalizer on or off. By selecting GEQ and pressing **ENTER**, you can adjust the characteristics of the graphic equalizer.

| GEQ (Default) | Uses the graphic equalizer to adjust sound quality. |
|---------------|-----------------------------------------------------|
| Off           | Does not activate the equalizer.                    |

### ■ Adjusting the graphic equalizer

When "EQ Select" is displayed, use **9**Cursor ⊲ / ▷ to select "GEQ" and press **9**ENTER.

O Check that "Channel" appears and use <a>I</a>Cursor <</p>

∠ b to select the speaker for which you want to adjust the equalizer.

![](_page_35_Picture_10.jpeg)

The speaker you are adjusting

**Press**  $\bigcirc$  **Cursor**  $\bigtriangledown$  repeatedly to select the frequency you want to adjust, then use  $\bigcirc$  **Cursor**  $\triangleleft$  /  $\triangleright$  to adjust

the volume.

Raising volume:Press **9Cursor** ▷.Lowering volume:Press **9Cursor** ⊲.

![](_page_35_Figure_15.jpeg)

Frequency band

Setting the volume level for the selected frequency

| Frequency range          | 63 Hz/160 Hz/400 Hz/1 kHz/2.5 kHz/6.3 kHz/<br>16 kHz |
|--------------------------|------------------------------------------------------|
| Adjustable<br>range      | -6.0 dB to +6.0 dB                                   |
| Default setting          | 0 dB                                                 |
| Adjustment<br>increments | 0.5 dB                                               |

You can use  $\bigcirc Cursor \bigtriangleup / \bigtriangledown$  to select another frequency or return to step 2. Repeat steps 2-3 to adjust the tone to your liking.

When you have finished making adjustments, press **8SETUP** to close the Setup menu.

### Generating test tones

### Test Tone

Turns the test tone generator on or off.

| Off (Default) | Does not generate test tones.                                                     |
|---------------|-----------------------------------------------------------------------------------|
| On            | Generates test tones. While "On" is selected, test tones are produced constantly. |

Setting various functions (Setup menu)

You can use the test tone in a variety of circumstances. For example, you can adjust the volume balance settings for each speaker, or whenever you adjust the settings on the internal graphic equalizer, you can listen to the actual effect while operating this unit. Turn the test tone off when you have finished making adjustments.

![](_page_35_Picture_26.jpeg)

![](_page_36_Picture_0.jpeg)

# Setting the audio output function of this unit

| SETUP   |       |  |
|---------|-------|--|
| 🛊 Sound | Setup |  |

### Sound Setup submenu

| Lipsync      | Adjusts the delay between video and audio output.                       |
|--------------|-------------------------------------------------------------------------|
| Adaptive DRC | Auto-adjusting the sound level to make even low volumes more audible.   |
| D.Ran9e      | Selects the dynamic range adjustment method for digital audio playback. |
| Max Volume   | Sets the maximum volume for this receiver.                              |
| Init.Volume  | Sets the initial volume for when this receiver is turned on.            |

### Synchronizing audio/video output

### Lipsync

Adjusts the delay between audio and video output (Lipsync function).

### HDMI Auto

When connecting to a TV via HDMI, automatically adjusts output timing if the TV supports an automatic lipsync function.

| Off                 | Select this when the connected TV does not support<br>the automatic lipsync function or you do not wish to<br>use the automatic lipsync function. Set the correction<br>time in "Manual." |
|---------------------|----------------------------------------------------------------------------------------------------|
| 0n <b>(Default)</b> | Select this when the TV supports the automatic<br>lipsync function. Fine-adjust the correction time in<br>"Auto."                                                                         |

### Auto

Fine-adjust the audio output timing by entering the correction time provided when "HDMI Auto" is set to "On."

| Adjustable range         | 0 ms to 240 ms |
|--------------------------|----------------|
| Adjustment<br>increments | 1 ms           |

### Manual

Manually adjusts the correction time. Select this when the TV does not support the automatic lipsync function or "HDMI Auto" is set to "Off."

| Adjustable range         | 0 ms to 240 ms |
|--------------------------|----------------|
| Adjustment<br>increments | 1 ms           |
| Default setting          | 0 ms           |

# Auto-adjusting the sound level to make even low volumes more audible

### Adaptive DRC

Adjusts the dynamic range in conjunction with the volume level (from minimum to maximum). When you play audio at night or at low volumes, it is a good idea to set parameter to "On." **<sup>\*</sup>**<sup>\*</sup>1

| 0ff <b>(Default)</b> | Does not adjust the dynamic range automatically. |
|----------------------|--------------------------------------------------|
| 0n                   | Adjusts the dynamic range automatically.         |

When the auto function is enabled, it adjusts the dynamic range as follows.

![](_page_36_Figure_22.jpeg)

1 : The Adaptive DRC setting is also effective when you use headphones.

![](_page_36_Picture_24.jpeg)

![](_page_37_Picture_0.jpeg)

### Auto-adjusting Dolby Digital and DTS dynamic range

### D.Range

Selects the dynamic range adjustment method for audio bitstream (Dolby Digital and DTS) playback.

| Min           | Sets the dynamic range suitable for low volume or a quiet environment, such as at night, for bitstream signals. |
|---------------|----------------------------------------------------------------------------------------------------|
| Std           | Adjusts the dynamic range for optimum volume for regular home use.                                              |
| Max (Default) | Produces audio without adjusting the dynamic range.                                                             |

### Setting the maximum volume

### Max Volume

Sets a maximum volume level so that the audio is not played too loudly. The default setting of +16.5 dB produces the highest volume.

| Adjustable range         | -30.0 dB to +15.0 dB / +16.5 dB (Maximum volume) |
|--------------------------|--------------------------------------------------|
| Default setting          | +16.5 dB                                         |
| Adjustment<br>increments | 5.0 dB                                           |

### Setting the startup volume

### Init.Volume

Sets the initial volume for when this receiver is turned on. When this parameter is set to "Off," the volume is set at the level when the receiver last entered standby mode. 11

| Adjustable range         | Off, Mute, -80 dB to +16.5 dB |
|--------------------------|-------------------------------|
| Default setting          | Off                           |
| Adjustment<br>increments | 0.5 dB                        |

### Setting HDMI functions

![](_page_37_Picture_14.jpeg)

### HDMI Setup submenu

| Control           | Turns the HDMI Control on or off.                                                                                     |
|-------------------|----------------------------------------------------------------------------------------------------|
| TVAudio <b>©2</b> | Chooses automatically selected audio input in<br>conjunction with TV operation when the HDMI<br>Control is turned on. |
| ARC 🗳 2           | Transmits audio/video output to the TV and audio<br>input from the TV through a single HDMI cable.                    |
| Audio <b>∵2</b>   | Selects the audio output device connected to this unit via HDMI jacks.                                                |

1: When you set the "Max Volume" at a lower level than "Init.Volume," the "Max Volume" setting has priority.

2: When "Control" is set to On, "TVAudio" and "ARC" appear. When "Control" is set to Off, "Audio" appears.

![](_page_37_Picture_19.jpeg)

Setting various functions (Setup menu)

### Receiver operation via TV (HDMI Control)

### Control

Set the HDMI Control function to "On" to operate devices connected via HDMI. If the TV or other external components support HDMI Control (ex. Panasonic VIERA Link), you can use the remote controls of those devices to operate some of this unit's functions, and to synchronize this unit with the operation of those devices.

Please refer to "Switching the input source on this unit automatically when listening to TV audio" (<u>ESP. 47</u>) for instructions.

| Off (Default) | Sets HDMI Control to "Off." |
|---------------|-----------------------------|
| On            | Sets HDMI Control to "On."  |

If this unit is connected to HDMI devices that do not support the HDMI Control function, these functions will not operate.

### Selecting an input source to assign audio input for the TV

### TVAudio

Select the input source that matches operations carried out on the TV while the HDMI Control function is on.

When using a TV that supports Audio Return Channel function and the function is enabled, the audio input for the TV is assigned to the input source selected here. 120

| AUDIO6 Audio input from the TV. |
|---------------------------------|
|---------------------------------|

Default setting AUDIO 4

- "TVAudio" is only displayed with the HDMI Control function (Control) is set to "On."
- Please refer to "Using the HDMI Control function" (<u>FSP. 46</u>) for setting instructions.
- For details on inputting the audio signal from the TV, refer to "Listening to TV audio" (<u>Prop. 13</u>).

### Listening to TV audio via single HDMI cable (Audio Return Channel)

ARC

You can enable or disable the Audio Return Channel function. When using a TV that supports Audio Return Channel function and the function is enabled, the TV's audio output is transmit to this unit via an HDMI cable.

The TV audio input to this unit is regarded as the input source selected in "TVAudio." **1** 

By means of this function, you do not need to connect the TV's audio output (digital audio output or analog audio output) to the unit.

| Off          | Sets the Audio Return Channel to "Off." |
|--------------|-----------------------------------------|
| 0n (Default) | Sets the Audio Return Channel to "On."  |

When the TV audio is input to the unit using Audio Return Channel, "TV" is displayed on the front panel display.

![](_page_38_Picture_23.jpeg)

- "ARC" is only displayed with the HDMI Control function (Control) is set to "On."
- Please refer to "Single HDMI cable input to TV audio with Audio Return Channel function" (Exp. 48) for setting instructions.

Changing the output destination of HDMI input audio signals

### Audio

Choose whether to playback audio from an external component such as a BD/DVD player connected via HDMI through this unit or through a TV.

| Ame <b>(Default)</b> | Outputs audio through this unit only. When this<br>setting is selected, the external component outputs an<br>audio format compatible with this unit. |
|----------------------|----------------------------------------------------------------------------------------------------|
| ΤV                   | Outputs audio through a TV only. When this setting is selected, the external component outputs an audio format compatible with the TV. 2             |
| Amp+TV               | Outputs audio from the TV and this unit. When this setting is selected, the external component outputs an audio format compatible with TV.           |

"Audio" is only displayed with the HDMI Control function (Control) is set to "Off."

1: While the Audio Return Channel function is on, the jack selected for the input source cannot be used.

2: When "TV" is selected, the speakers of this unit do not output sound.

![](_page_38_Picture_33.jpeg)

![](_page_39_Figure_0.jpeg)

8 SETUP

9 ENTER 9 RETURN

9 Cursor  $\triangle / \nabla / \triangleleft / \triangleright$ 

## Making the receiver easier to use

![](_page_39_Figure_2.jpeg)

### Func. Setup submenu

| Input Rename  | Changes the input source names.                 |  |
|---------------|-------------------------------------------------|--|
| AutoPowerDown | Goes into standby mode.                         |  |
| Dimmer        | Sets the Brightness of the front panel display. |  |

### Changing input source names

### Input Rename

Changes the input source names to be shown on the front panel display.

You can change an input source name by choosing from a list of templates, or make one of your own.

### Selecting a template

Select "Input Rename" from the Setup menu and press **9ENTER**.

![](_page_39_Picture_11.jpeg)

### Renaming the input source

2 Select the input source that you want to rename using  $\bigcirc$  Cursor  $\triangle / \nabla$ .

**3** Use **Oursor**  $\triangleleft$  /  $\triangleright$  to select a new name from the following templates.

| Blu-ray   | Satellite |
|-----------|-----------|
| DVD       | VCR       |
| SetTopBox | Таре      |
| Game      | MD        |
| TV        | PC        |
| DVR       | iPod      |
| CD        | HD DVD    |
| CD-R      | (blank)   |

## HIMII NI BIU-Day Pe<sup>a</sup>

# Confirm the new display name by pressing **9RETURN.** Press **8SETUP** to exit the Setup menu.

To cancel a name change, select the original name and then press **9RETURN** to exit renaming.

### Entering an original name

- Select "Input Rename" from the Setup menu and press **9ENTER**.
- 2 Select the input source that you want to rename using 9 Cursor  $\triangle / \nabla$ .

### **?** Press **9**ENTER.

![](_page_39_Picture_23.jpeg)

### Use 9Cursor △ / ▽ to select the characters you wish to change, and use 9Cursor ⊲ / ▷ to enter those characters.

The following characters are available for input source.

- A to Z, a to z
- 0 to 9
- Symbols (#, \*, -, +, etc.)
- Space

![](_page_39_Picture_30.jpeg)

![](_page_39_Picture_31.jpeg)

**6** Confirm the new display name by pressing **9** ENTER. Press **8** SETUP to exit the Setup menu.

To cancel a name change, press **9RETURN**.

![](_page_39_Picture_34.jpeg)

![](_page_39_Picture_35.jpeg)

# Goes enter standby mode automatically when you leave it without operating

### AutoPowerDown

If you do not operate this unit or use the remote control for an extended period of time, it will automatically go into standby mode (Auto Power Down function). When you wish to activate this function, set the amount of time to pass before this unit will enter standby.

| Off     | Auto Power Down function is disabled.                                          |  |
|---------|--------------------------------------------------------------------------------|--|
| 4hours  | Goes into standby mode, when you have not operated this unit for four hours.   |  |
| 8hours  | Goes into standby mode, when you have not operated this unit for eight hours.  |  |
| 12hours | Goes into standby mode, when you have not operated this unit for twelve hours. |  |

### Default

U.K. and Europe models: "8hours" Other models: "Off"

This unit starts a countdown of 30 seconds before entering the standby mode. Pressing any key of the remote control during the countdown cancels entering the standby mode and reset the timer.

### Setting the brightness of the front panel display

### Dimmer

Sets the brightness of the front panel display. Lowering the setting dims the display.

| Adjustable range | -4 to 0 |
|------------------|---------|
| Default setting  | 0       |

## Setting sound field program parameters

You can set the parameters for the sound field programs (1979, 42).

![](_page_40_Picture_14.jpeg)

## Prohibiting setting changes

![](_page_40_Picture_16.jpeg)

Prohibits setting changes to prevent careless changes being made to the settings on Setup menu.

| 0ff (Default) | Settings are not protected.                                                                                                    |
|---------------|----------------------------------------------------------------------------------------------------|
| On            | Prohibits changes to the settings on Setup menu until<br>it is returned to "Off."<br>While set to "On," the unit displays "Memory<br>Guard!" when an attempt is made to change the<br>settings. |

![](_page_40_Picture_19.jpeg)

![](_page_41_Picture_0.jpeg)

Fn 42

# Setting sound field program parameters

Although the sound field programs would satisfy you as they are with the default parameters, you can arrange the effect by setting the sound field elements (parameters). To adjust the sound effects suitable for acoustical conditions of audio/video sources or rooms, perform the following operations.

### Setting sound field parameters

Press **8**SETUP to display the Setup menu.

Use  $\bigcirc$  Cursor  $\triangle / \nabla$  to select "DSP Parameter" and press  $\bigcirc$  ENTER.

![](_page_41_Picture_6.jpeg)

Use **9Cursor** ⊲ / ▷ to choose the sound field program you want to edit.

|     | <u>]]</u> 5ppp | / <br>      <u>cinem</u> . | ADSP |          | VOL | 83 |
|-----|----------------|----------------------------|------|----------|-----|----|
| 4\$ |                | Sc:                        |      | <u>i</u> |     |    |

Sound field program to be edited

Press  $\bigcirc$  Cursor  $\triangle / \bigtriangledown$  to select the parameter that you want to change, and press  $\bigcirc$  Cursor  $\lhd / \triangleright$  to change the parameter.

![](_page_41_Picture_11.jpeg)

Sound field parameter Choices

When there are multiple parameters in the sound field program you are configuring, repeat step 4 as necessary to change other parameters.

**5** Once you have completed editing, press **8**SETUP to close the Setup menu.

■ To initialize the sound field parameters To set the parameters of the sound field program back to default, press **③Cursor** ∨ repeatedly during editing to select "Initialize" and press **③Cursor** ▷. When "Press Again >" is displayed, press **⑨Cursor** ▷ again to initialize.

![](_page_41_Figure_16.jpeg)

To cancel operations, press **9Cursor** *⊲* when "Press Again" appears and return to the original display.

22 2 1 ::

### **CINEMA DSP parameters**

### DSP Level

Change the effect level (level of the sound field effect to be added). You can adjust the level of the sound field effect while checking the sound effect.

| Adjustable range | -6 dB to 0 dB to +3 dB |
|------------------|------------------------|
| Default setting  | 0 dB                   |

Adjust "DSP Level" as follows:

- The effect sound is too soft.
- There are no differences between effects of the sound field programs.
  - $\rightarrow$  Increase the effect level.
- The sound is dull.
- The sound field effect is added too much.
   → Reduce the effect level.
- / Reduce the en

4

YAMAHA

-8

### Parameters usable in certain sound field programs

### 2ch Stereo only

### Direct

Automatically bypasses the DSP circuit and tone control circuit depending on the condition of tone control etc., when an analog sound source is played back. You can enjoy a higher quality sound.

| Auto <b>(Default)</b> | Outputs sound by bypassing the DSP circuit and tone<br>control circuit when both tone controls of "Bass" and<br>"Treble" are set to 0dB. |  |
|-----------------------|----------------------------------------------------------------------------------------------------|--|
| Off                   | Does not bypass the DSP circuit and tone control circuit.                                                                                |  |

### 5ch Stereo only

### CT Level

Adjusts the center channel volume. 1

| Adjustable range | 0 to 100% |
|------------------|-----------|
| Default setting  | 100%      |

### SL Level

Adjusts the volume of the surround L channel. 1

| Adjustable range | 0 to 100% | А |
|------------------|-----------|---|
| Default setting  | 100%      | D |

### SR Level

Adjusts the volume of the surround R channel. 🖄

| Adjustable range | 0 to 100% |
|------------------|-----------|
| Default setting  | 100%      |

<sup>1</sup> 1 : Not displayed when speakers are set to be inactive.

### Straight Enhancer/5ch Enhancer only

### EFCT LVL

Adjusts the effect level of the Compressed Music Enhancer mode.

| High <b>(Default)</b> | Standard effect.                                                               |
|-----------------------|--------------------------------------------------------------------------------|
| Low                   | Sets when the high-frequency signals of the source are emphasized excessively. |

### Parameters usable in surround decoder

### DD PLII Music only

### Panorama

Adjusts the soundscape of the front sound field. Sends front left/ right channels sounds to the surround speakers as well as the front speakers for a wraparound effect.

| 0ff (Default) | Disables the effect. |
|---------------|----------------------|
| On            | Enables the effect.  |

### CT Width

Spreads the center channel sound to the front left and right speakers to suit your needs or preferences. Set this parameter to 0 for outputting the center sound from the center speaker only, or to 7 for outputting it from the front left/right speaker only.

| Adjustable range | 0 to 7 |
|------------------|--------|
| Default setting  | 3      |

### Dimension

Adjusts the difference in level between the front sound field and the surround sound field. You can adjust the difference in level created by the software being played back to obtain the preferred sound balance.

The surround sound gets stronger as you make the value more negative, and the front sound gets stronger as you make the value more positive.

| Adjustable range | -3 to +3 |
|------------------|----------|
| Default setting  | 0        |

![](_page_42_Picture_33.jpeg)

![](_page_43_Picture_0.jpeg)

## Extended functionality that can be configured as needed (Advanced Setup menu)

9

Ð

The Advanced Setup menu can be used for unit initialization and other useful extended functions. The Advanced Setup menu can be operated as follows.

# Displaying/Setting the Advanced Setup menu

Set this unit to the standby mode.

# $\label{eq:press} \begin{array}{c} \text{Press} \ \textcircled{0} \ \text{while pressing and holding} \\ \text{STRAIGHT on the front panel.} \end{array}$

-7

Release the keys when "ADVANCED SETUP" is displayed on the front panel display.

After approximately 2 seconds, the top menu items are displayed.

![](_page_43_Picture_8.jpeg)

REMOTE ID -ID1

# 7 SCENE

9 Cursor ⊲

# Use PROGRAM to select the item to be set from the following items.

In the Advanced Setup menu, you can set the following settings.

| REMOTE ID                                  | Changes the remote control ID of a receiver.     |
|--------------------------------------------|--------------------------------------------------|
| TUNER (Asia and<br>General models<br>only) | Selects one of the following FM frequency steps. |
| INIT                                       | Initializes various settings for this unit.      |

# Press STRAIGHT a few times to select the value you wish to change.

# **5** Switch this unit to the standby mode, and then switch it on again.

The settings become effective and the unit is powered on. If initialization is selected, it will be performed when the unit is powered on again.

### Avoiding crossing remote control signals when using multiple Yamaha receivers

![](_page_43_Picture_18.jpeg)

The remote control of the unit can only receive signals from a receiver which has an identical ID (remote control ID). When using multiple Yamaha AV receivers, you can set each remote control with a unique remote control ID for its corresponding receiver. On the contrary, if you are setting the same remote control ID for all receivers, you can use one remote control to operate 2 receivers.

| ID1 (Default) | Receives the remote control signals set in ID1. |
|---------------|-------------------------------------------------|
| ID2           | Receives the remote control signals set in ID2. |

### ■ To change the remote control ID

To set the remote control ID to this unit ID, change ID number as follows.

- To set to ID1 Press **9Cursor** ⊲ and "BD/DVD" under **7SCENE** for 3 seconds or longer.
- To set to ID2

Press  $\bigcirc$  Cursor  $\triangleleft$  and "TV" under  $\bigcirc$  SCENE for 3 seconds or longer.

![](_page_43_Picture_26.jpeg)

![](_page_44_Picture_0.jpeg)

Extended functionality that can be configured as needed (Advanced Setup menu)

# Changing FM frequency steps (Asia and General models only)

| TU | NER | <br>FM50 |  |
|----|-----|----------|--|

You can select one of the following FM frequency steps: 21

| FM100          | You can adjust the FM frequency by steps of 100kHz. |
|----------------|-----------------------------------------------------|
| FM50 (Default) | You can adjust the FM frequency by steps of 50kHz.  |

## Initializing various settings for this unit

![](_page_44_Picture_7.jpeg)

Initializes various settings stored in this unit and sets it back to default.

Select the items to be initialized from the following.

| DSP PARAM        | Initializes all parameters for the sound field programs. |
|------------------|----------------------------------------------------------|
| ALL              | Resets this unit to default factory settings.            |
| CANCEL (Default) | Does not initialize.                                     |

📽 1 : For details on setting FM frequency steps, refer to "FM tuning" (<a>[exp. 26]</a>).

![](_page_44_Picture_12.jpeg)

![](_page_45_Picture_0.jpeg)

# Using the HDMI Control function

This unit supports the HDMI Control function, which allows you to operate external components via HDMI. If you connect devices that support HDMI Control (ex. Panasonic VIERA Link-compatible TVs, DVD/Blu-ray Disc recorders, etc.) **1**, you can use the following operations with the remote control of any of those devices:

- Power synchronization (on/standby)
- Volume control, including Mute
- Changing the volume of the audio output signal device (either the TV or this unit)

![](_page_45_Figure_6.jpeg)

### NOTE

8 SETUP

9 ENTER

9 Cursor  $\triangle / \nabla / \triangleleft / \triangleright$ 

The following is an example of how to connect this unit, a TV, and a BD recorder. Follow the instructions in your TV and BD recorder manuals, as well as the ones written below.

 Set the TV's HDMI Control function to "On"
 Follow the AV amplifier connection instructions, and connect this unit to the TV

- Connect the TV, BD recorder supporting HDMI Control to this unit's HDMI output jack.
- Turn on the TV and this unit.

• Refer to the TV's instruction manual on how to operate external components.

### Press Issue SETUP. <sup>™</sup> 2

Use  $\bigcirc$  Cursor  $\triangle$  /  $\bigtriangledown$  to select "HDMI Setup" and press  $\bigcirc$  ENTER.

![](_page_45_Picture_15.jpeg)

Make sure that "Control" is selected, and then use  $\bigcirc$  Cursor  $\triangleleft / \triangleright$  to select "On."

![](_page_45_Picture_17.jpeg)

Press **8SETUP** when you have finished changing the setting.

Set HDMI control function of the TV and the BD recorder to On.

22 \* 🖽 🕄

**L** 

Check the instruction manuals for those devices.

- 7 Turn the TV off.
- Other synchronized HDMI Control devices are turned off with the TV. If they are not synchronized, turn them off manually.

![](_page_45_Picture_23.jpeg)

Confirm that this unit has turned on in conjunction with the TV. If it is still off, turn it on manually.

- Change the TV input setting to the input jack that is connected to this unit (ex. HDMI1).
- If BD recorder that supports the HDMI Control function are connected to this unit, turn them on.

| Receiver unit  | Confirm that the input source for the BD<br>recorder has been selected. If a different<br>input source has been selected, please<br>change it manually. |  |
|----------------|----------------------------------------------------------------------------------------------------|--|
| TV/BD recorder | Confirm that the video signal from the recorder is being properly received by the TV.                                                                   |  |

Operations 1-10 will not be required more than twice.

![](_page_45_Picture_29.jpeg)

En 46

- **1**: We recommend that you use TVs and BD/DVD recorders from the same manufacturer whenever possible.
- 2: Refer to the "Setting various functions (Setup menu)" (<u>xp. 33</u>) for details on the Setup menu.

![](_page_46_Figure_1.jpeg)

### Confirm that this unit is properly synchronized with the TV through the following operations by using the TV remote control.

- Power On/Off
- Volume Control
- Switching between audio output devices

If this unit is not synchronized to the TV's power operations, check that the HDMI Control function is set to "On" for both devices. If they will not properly synchronize, unplugging and re-plugging the devices and turning them on and off may solve the problem.

# Switching the input source on this unit automatically when listening to TV audio

When the HDMI Control (<u>P. 46</u>) is operating properly, the input source of this unit is automatically changed to match operations carried out on the TV. The default input jack is AUDIO 4. If the AUDIO 4 optical digital jack is connected to the TV's audio output jack, then you can enjoy TV sound through this unit right away.

❀YAMAHA

8 SETUP 9 Cursor △/▽/⊲/▷ 9 ENTER

![](_page_46_Picture_11.jpeg)

To use other jacks to input audio signals from TV, carry out the following procedure.

Connect this unit and the TV with an HDMI cable.

### Connect the TV audio output to this unit.

The input jacks listed below are available to input TV's audio signals. Use the same jack type as used for the TV.

| TV output jack               | Input jack                   |
|------------------------------|------------------------------|
| Optical digital audio output | AUDIO 1 or AUDIO 4 (default) |
| Coaxial digital audio output | AUDIO 2 or AUDIO 3           |
| Analog stereo output         | AUDIO 5 or AUDIO 6           |
|                              |                              |

![](_page_46_Picture_17.jpeg)

Press 8SETUP. 1

Use  $\bigcirc Cursor \triangle / \nabla$  to select "HDMI Setup" and press  $\bigcirc ENTER$ .

## HIMI <sup>vol</sup>- 18:5 4**#Control::::::(fff::::**

**5** Make sure that "Control" is selected, and then use  $\bigcirc Cursor \triangleleft / \triangleright$  to select "On."

| HIMI     | Vol   _ |
|----------|---------|
| ŧ≑Contro |         |

Press 9Cursor ⊽ to select "TVAudio" and select the input jack connected in step 2 using 9Cursor </ / ▷.

![](_page_46_Picture_24.jpeg)

7 Press **BSETUP** when you have finished changing the settings.

If the TV hereafter transmits audio output signals, this unit will automatically switch to the input source chosen in step 6.

<sup>™</sup> 1 : Refer to the "Setting various functions (Setup menu)" (<sup>∞</sup> p. 33) for details on the Setup menu.

![](_page_46_Picture_28.jpeg)

En 48

![](_page_47_Figure_1.jpeg)

# Single HDMI cable input to TV audio with Audio Return Channel function

When using a TV that supports HDMI functions and Audio Return Channel function, audio/video output from this unit to the TV or audio output from the TV to this unit can be transmitted through a single HDMI cable (Audio Return Channel function). Audio signals transmitted from the TV to this unit can be assigned to any input source.

Connect this unit and the TV with an HDMI cable.

![](_page_47_Picture_5.jpeg)

8 SETUP 9 Cursor  $\triangle / \bigtriangledown / \triangleleft / \triangleright$ 9 ENTER

![](_page_47_Picture_7.jpeg)

**3** Use  $\bigcirc$  Cursor  $\triangle / \nabla$  to select "HDMI Setup" and press  $\bigcirc$  ENTER.

![](_page_47_Figure_9.jpeg)

Make sure that "Control" is selected, and then use  $\bigcirc$  Cursor  $\triangleleft / \triangleright$  to select "On."

## H]NI \*≑Control = = = = 0∩⊧∎<sup>2</sup>∎

Fress 9Cursor ⊽ to select "TVAudio" and select the input source that you want to assign to the HDMI audio signals from the TV using 9Cursor

Press **9**Cursor ⊽ to select "ARC" and press **9**Cursor ▷ to select "On."

0

The Audio Return Channel function will turn on.

![](_page_47_Picture_15.jpeg)

Press **8**SETUP when you have finished changing the settings.

If the TV hereafter transmits audio output signals, this unit will automatically switch to the input source chosen in step 6.

o .... 🔿

\$\$°\$ 🎟 🎞 L

**4** 

1: Refer to the "Setting various functions (Setup menu)" (<u>rep. 33</u>) for details on the Setup menu.

**2**: While the Audio Return Channel function is on, the jack selected for the input source cannot be used.

# Troubleshooting

Refer to the table below when this unit does not function properly.

If the problem you are experiencing is not listed below, or if the instructions below do not help, turn off this unit, disconnect the power cable, and contact the nearest authorized Yamaha dealer or service center.

## General

| Problem                                                                 | Cause                                                                                                    | Remedy                                                                                                    | See<br>page |
|-------------------------------------------------------------------------|----------------------------------------------------------------------------------------------------|----------------------------------------------------------------------------------------------------|-------------|
| The power will not turn on.                                             | The internal circuits of the unit have a problem.                                                                                                    | The capability to turn on the power is<br>disabled as a safety precaution. Contact<br>your nearest Yamaha dealer or service<br>center to request repairs.                     | —           |
| The unit enters standby mode soon                                       | The power cable is not completely inserted.                                                                                                    | Connect the power cable properly to an AC wall outlet.                                                                                                    | _           |
| after the power is<br>turned on.                                        | (When this unit is turned back on<br>and "Check SP Wires" is<br>displayed.) The protection<br>circuitry has been activated<br>because this unit was turned on<br>while a speaker cable was shorted. | Make sure that all speaker cables between<br>this unit and speakers are connected<br>properly.                                                                                | 11          |
| This unit cannot be<br>turned off or does<br>not work properly.         | The internal microcomputer is<br>hung-up due to an external electric<br>shock (such as lightning or<br>excessive static electricity) or by a<br>drop in power supply voltage.                       | Disconnect the power cable from the AC wall outlet, wait about 30 seconds and then plug it in again.                                                                          | _           |
|                                                                         | The batteries in the remote control may have lost their charge.                                                                                                    | Replace all batteries.                                                                                                    | <u>4</u>    |
| The unit enters standby mode.                                           | The protection circuitry has been activated because of a short circuit, etc.                                                                                                    | Check that the speaker with an impedance of at least $6\Omega$ .                                                                                                    |             |
| After display of a                                                      | If you do not use take any action,                                                                                                    | Turn on the unit, and play the source again.                                                                                                    | _           |
| countdown on the<br>front panel, the unit<br>goes into standby<br>mode. | the Auto Power Down function<br>operates.                                                                                                    | In the Setup menu "AutoPowerDown"<br>("Func. Setup" → "AutoPowerDown"),<br>increase the time until switching to standby<br>mode, or turn off the Auto Power Down<br>function. | <u>41</u>   |

| Problem                                                         | Cause                                                                        | Remedy                                                                                      | See<br>page |
|-----------------------------------------------------------------|------------------------------------------------------------------------------|---------------------------------------------------------------------------------------------|-------------|
| "Internal Error" is<br>displayed on the<br>front panel display. | An internal error has occurred.                                              | Please contact authorized Yamaha dealer or service center to request repair.                | _           |
| Sound/images<br>suddenly go off.                                | The protection circuitry has been activated because of a short circuit, etc. | Check that the speaker wires are not<br>touching each other, then turn the unit back<br>on. | _           |
|                                                                 | The sleep timer has turned off the unit.                                     | Turn on the unit, and play the source again.                                                | _           |

![](_page_48_Picture_7.jpeg)

| I FOU | h oc | hoot | Inc |
|-------|------|------|-----|
|       |      |      |     |
|       |      |      |     |
|       |      |      |     |

| Problem     | Cause                                                                                                    | Remedy                                                                                                    | See<br>page |
|-------------|----------------------------------------------------------------------------------------------------|----------------------------------------------------------------------------------------------------|-------------|
| No sound.   | Incorrect input or output cable connections.                                                                                                    | Connect the cables properly. If the problem persists, the cables may be defective.                                               | <u>15</u>   |
|             | If a DVI-HDMI cable is used to<br>connect the unit with an external<br>component, then it is necessary to<br>use an audio input jack for a<br>different input to output audio. | Display the HDMI Input Option menu for<br>the connected cable, select "Audio In," and<br>select the jack to use for audio input. | <u>31</u>   |
|             | Speaker connections are not secure.                                                                                                    | Secure the connections.                                                                                                    | <u>11</u>   |
|             | The HDMI components connected<br>to the unit do not support the<br>HDCP copy protection standards.                                                                             | Connect HDMI components that support the HDCP copy protection standards.                                                         | <u>31</u>   |
|             | The audio input into the device is set to playback through the TV.                                                                                                    | In the Setup menu, set the HDMI Audio Out<br>("HDMI Setup" → "Audio") to other than<br>"TV."                                     | <u>39</u>   |
|             | No appropriate input source has been selected.                                                                                                    | Select an appropriate input source with<br><b>3</b> Input selector (on the remote control).                                      | <u>21</u>   |
|             | The volume is turned down or muted.                                                                                                    | Turn up the volume.                                                                                                    | _           |
|             | Signals that this unit cannot<br>reproduce are being input from a<br>source component, such as a CD-<br>ROM.                                                                   | Use an input source that has signals that can be reproduced on this unit.                                                        | _           |
| No picture. | An appropriate video input is not selected on the TV.                                                                                                    | Select an appropriate video input on the TV.                                                                                     | _           |

| Problem                                                  | Cause                                                                                                    | Remedy                                                                                                    | See<br>page   |
|----------------------------------------------------------|----------------------------------------------------------------------------------------------------|----------------------------------------------------------------------------------------------------|---------------|
| No sound is output<br>from a specific<br>speaker.        | The speaker is malfunctioning.<br>Check the Speaker indicators on<br>the front panel display. If the<br>corresponding indicator lights up,<br>connect another speaker and check<br>if sound is output. | If sound is not output, the unit may be malfunctioning.                                                                                                    | 7             |
|                                                          | The playback component or speakers are not connected properly.                                                                                                    | Connect the cables properly. If the problem persists, the cables may be defective.                                                                                                    | <u>11, 15</u> |
|                                                          | Output from that speaker is disabled.                                                                                                    | <ul> <li>Check the Speaker indicators on the front panel display. If the corresponding indicator is turned off, try the following.</li> <li>1) Change to a different input source.</li> <li>2) With the selected sound field program, sound is not output from that speaker. Select another sound field program.</li> <li>3) "None" may have been selected for that speaker on this unit. Display "Speaker Setup" in the Setup menu, and set respective parameters to enable output from that speaker ("Speaker Setup" → "Config").</li> </ul> | <u>7, 34</u>  |
|                                                          | The volume of that speaker is set<br>to the minimum in "Speaker<br>Setup" in the Setup menu.                                                                                                    | Display "Speaker Setup" in the Setup menu<br>and adjust the volume ("Speaker Setup" $\rightarrow$<br>"Level").                                                                                                    | <u>35</u>     |
|                                                          | (If hardly any sound comes from<br>one channel)<br>Speaker output balance is not set<br>correctly.                                                                                                    | Balance the volume of each speaker from<br>"Level" in the Setup menu ("Speaker Setup"<br>$\rightarrow$ "Level").                                                                                                    | <u>35</u>     |
|                                                          | Sound may not be output from<br>certain channels, depending on the<br>input source or sound field<br>program.                                                                                          | Try another sound field program.                                                                                                    | <u>22</u>     |
| Only the center<br>speaker outputs<br>substantial sound. | When a monaural source sound<br>field program is applied, for some<br>surround decoders, sound from all<br>channels is output from the center<br>speaker.                                              | Try another sound field program.                                                                                                    | <u>22</u>     |

![](_page_49_Picture_4.jpeg)

Troubleshooting

| Problem                                                                                          | Cause                                                                                                    | Remedy                                                                                                    | See<br>page |
|--------------------------------------------------------------------------------------------------|----------------------------------------------------------------------------------------------------|----------------------------------------------------------------------------------------------------|-------------|
| No sound is heard<br>from the surround<br>speakers.                                              | This unit is in straight decoding<br>mode and a monaural source is<br>being played back.                   | Press <b>6STRAIGHT</b> (on the remote control) to exit straight decoding mode.                                                                                                    | <u>23</u>   |
|                                                                                                  | Sound may not be output from<br>certain channels depending on<br>input sources or sound field<br>programs. | Try another sound field program.                                                                                                    | <u>22</u>   |
| No sound is heard from the subwoofer.                                                            | A subwoofer is not connected, or it is disabled.                                                           | Check that a subwoofer is connected<br>correctly, and from the Setup menu<br>"Subwoofer" ("Speaker Setup" → "Config"<br>→ "Subwoofer"), set the subwoofer to<br>"On."                                                                                                    | <u>34</u>   |
|                                                                                                  | (When using an active subwoofer)<br>The subwoofer is turned off.                                           | Turn the subwoofer power on.<br>If the subwoofer includes an Auto Power<br>Off function, then lower the Auto Power Off<br>sensitivity settings.                                                                                                    | _           |
|                                                                                                  | The source does not contain LFE (ESP. 54) or low frequency signals.                                        |                                                                                                    | _           |
| The audio input<br>sources cannot be<br>played in the desired<br>digital audio signal<br>format. | The connected component is not<br>set to output the desired digital<br>audio signals.                      | Set the playback component properly referring to its instruction manual.                                                                                                    | _           |
| There is noise<br>interference from<br>digital or radio<br>frequency<br>equipment.               | This unit is too close to other<br>digital or radio frequency<br>equipment.                                | Move this unit further away from such equipment.                                                                                                    |             |
| Noise/hum noise is heard.                                                                        | Incorrect cable connection.<br>Connect the audio cables properly.                                          | If the problem persists, the cables may be defective.                                                                                                    | _           |
|                                                                                                  | A DTS-CD is being played back.                                                                             | If a DTS bitstream signal is not properly<br>input to this unit, only noise is output.<br>Connect the playback component to this<br>unit by digital connection and play back the<br>DTS-CD.<br>If the condition is not resolved, the problem<br>may result from the playback component.<br>Consult the manufacturer of the playback<br>component. |             |

| Problem                                                          | Cause                                                                      | Remedy                                                                                                    | See<br>page |
|------------------------------------------------------------------|----------------------------------------------------------------------------|----------------------------------------------------------------------------------------------------|-------------|
| The volume cannot<br>be increased, or the<br>sound is distorted. | The component connected to the output jacks of this unit is not turned on. | When the component connected to the<br>output jacks of this unit is not turned on, the<br>sound may be distorted, or the volume may<br>decreased due to the nature of AV receivers.<br>Turn on all components connected to this<br>unit. | _           |
|                                                                  | "Max Volume" is set to a low value.                                        | Set it to a higher value with "Max Volume"<br>in "Sound Setup" in SETUP menu.                                                                                                    | <u>38</u>   |

![](_page_50_Picture_4.jpeg)

![](_page_51_Picture_0.jpeg)

## *HDMI™*

# Tuner (FM)

| Problem                                                                           | Cause                                                                                                    | Remedy                                                                                                    | See<br>page |
|-----------------------------------------------------------------------------------|----------------------------------------------------------------------------------------------------|----------------------------------------------------------------------------------------------------|-------------|
| The front panel                                                                   | An error with the HDMI                                                                                                    | Try re-inserting the HDMI cable.                                                                                                    |             |
| display HDMI<br>indicator is flashing.                                            | connection has occurred.                                                                                                    | Confirm that HDMI video that is not<br>supported by the unit is not being input<br>(HDMI Input $\rightarrow$ Option menu $\rightarrow$ "Signal<br>Info").               | <u>31</u>   |
| No picture or sound.                                                              | The number of components is over the limit.                                                                                  | Disconnect some of the HDMI components.                                                                                                    | _           |
|                                                                                   | The connected HDMI component<br>does not support high-bandwidth<br>digital copyright protection<br>(HDCP).                   | Connect an HDMI component that supports HDCP.                                                                                                    | _           |
| (When using HDMI<br>Control function)<br>TV sound is not<br>output from this unit | The TV audio output is not<br>connected to this unit, or the<br>setting to match operations carried<br>out on TV is not set. | Connect the TV audio output to this unit,<br>and then select the connected input source<br>in "TVAudio" (Setup menu $\rightarrow$ HDMI Setup<br>$\rightarrow$ TVAudio). | <u>39</u>   |
| when operating the remote control of the TV.                                      | (When using Audio Return<br>Channel function)<br>The Audio Return Channel<br>function is not working.                        | Make sure that your TV supports Audio<br>Return Channel.<br>Set the Audio Return Channel function to<br>on (Setup menu $\rightarrow$ HDMI Setup $\rightarrow$ ARC).     | <u>39</u>   |

| Problem                                                                                                    | Cause                                                                    | Remedy                                                                                                   | See<br>page |
|----------------------------------------------------------------------------------------------------|--------------------------------------------------------------------------|----------------------------------------------------------------------------------------------------|-------------|
| FM stereo reception                                                                                                    | You are too far from the station                                         | Check the antenna connections.                                                                           | <u>17</u>   |
| is noisy.                                                                                                    | <b>sy.</b> transmitter, or the input from the antenna is weak.           | Switch to monaural mode. Press FM MODE<br>on the front panel or switch to FM mode in<br>the Option menu. | <u>27</u>   |
|                                                                                                    | Replace the outdoor antenna with a more sensitive multi-element antenna. | _                                                                                                    |             |
| There is distortion,<br>and clear reception<br>cannot be obtained<br>even with a good FM<br>antenna.                                                               | There is multi-path interference.                                        | Adjust the antenna height or orientation, or place it in a different location.                           | _           |
| The desired station<br>cannot be tuned into<br>with the automatic<br>tuning method.You are in an area far from a<br>station, or input from the antenna<br>is weak. | You are in an area far from a station, or input from the antenna         | Replace the outdoor antenna with a more sensitive multi element antenna.                                 | —           |
|                                                                                                    | is weak.                                                                 | Use <b>4</b> TUNING $\land$ / $\checkmark$ (on the remote control) to manually select the station.       | <u>26</u>   |
| "No Presets" is displayed.                                                                                                    | No preset stations are registered.                                       | Register stations you wish to listen to as preset stations before operation.                             | 27          |
| "Wrong Station!" is displayed.                                                                                                    | An invalid FM frequency has been input.                                  | Input a frequency that can be received.                                                                  | _           |

![](_page_51_Picture_6.jpeg)

![](_page_52_Picture_0.jpeg)

## Remote control

| Problem                                                | Cause                                                                                                    | Remedy                                                                                                    | See<br>page |
|--------------------------------------------------------|----------------------------------------------------------------------------------------------------|----------------------------------------------------------------------------------------------------|-------------|
| The remote control does not work or function properly. | Wrong distance or angle.                                                                                                    | The remote control will function within a maximum range of 6 m (20 feet), and no more than 30 degrees off-axis from the front panel. | —           |
|                                                        | Direct sunlight or lighting (from<br>an inverter type of fluorescent<br>lamp, strobe light, etc.) is striking<br>the remote control sensor of this<br>unit. | Adjust the lighting angle, or reposition this unit.                                                                                  | _           |
|                                                        | The batteries are weak.                                                                                                    | Replace all batteries.                                                                                                    | 4           |
|                                                        | The remote control ID of the remote control and this unit do not match.                                                                                     | Match the remote control ID of this unit and the remote control.                                                                     | 44          |

![](_page_52_Picture_3.jpeg)

![](_page_53_Picture_0.jpeg)

## Glossary

### Audio information

#### Audio and video synchronization (lip sync)

Lip sync, an abbreviation for lip synchronization, is a technical term that involves both a problem, and the capability of maintaining audio and video signals synchronized during post-production and transmission. Whereas the audio and video latency requires complex end-user adjustment, HDMI version 1.3 incorporates an automatic audio and video syncing capability that allows devices to perform this synchronization automatically and accurately without user interaction.

### **Dolby Digital**

Dolby Digital is a digital surround sound system that gives you completely independent multi-channel audio. With 3 front channels (front L/R and center), and 2 surround stereo channels, Dolby Digital provides 5 full-range audio channels. With an additional channel especially for bass effects, referred to as LFE (Low-Frequency Effect), the system has a total of 5.1-channels (LFE is counted as 0.1 channel). By using 2-channel stereo for the surround speakers, more accurate moving sound effects and surround sound environments are possible than with Dolby Surround. The wide dynamic range from maximum to minimum volumes that are reproduced by the 5 full-range channels, and the precise sound orientation generated using digital sound processing provides listeners with unprecedented excitement and realism. With this unit, any sound environment from monaural up to a 5.1-channel configuration can be freely selected for your enjoyment.

### **Dolby Pro Logic II**

Dolby Pro Logic II is an improved technique used to decode vast numbers of existing Dolby Surround sources. This new technology enables a discrete 5-channel playback with 2 front left and right channels, 1 center channel, and 2 surround left and right channels, instead of only 1 surround channel for conventional Pro Logic technology. There are three modes available: "Music mode" for music sources, "Movie mode" for movie sources, and "Game mode" for game sources.

### **Dolby Surround**

Dolby Surround uses a 4-channel analog recording system to reproduce realistic and dynamic sound effects: 2 front left and right channels (stereo), a center channel for dialog (monaural), and a surround channel for special sound effects (monaural). The surround channel reproduces sound within a narrow frequency range. Dolby Surround is widely used with nearly all video tapes and laser discs, as well as in many TV and cable broadcasts. The Dolby Pro Logic decoder built into this unit employs a digital signal processing system that automatically stabilizes the volume on each channel to enhance moving sound effects and directionality.

### **DTS Digital Surround**

DTS Digital Surround was developed to replace the analog soundtracks of movies with a 5.1-channel digital sound track, and is now rapidly gaining popularity in movie theaters around the world. DTS, Inc. has developed a home theater system so that you can enjoy the depth of sound and natural spatial representation of DTS Digital Surround in your home. This system produces practically distortion-free 5.1-channel sound (technically, left, right and center channels, 2 surround channels, plus an LFE 0.1 channel as a subwoofer, for a total of 5.1-channels).

### DSD

Direct Stream Digital (DSD) technology stores audio signals on digital storage media, such as Super Audio CDs. Using DSD, signals are stored as single bit values at a high-frequency sampling rate of 2.8224 MHz, while noise shaping and oversampling are used to reduce distortion, a common occurrence with very high quantization of audio signals. Due to the high sampling rate, better audio quality can be achieved than that offered by the PCM format used for normal audio CDs. The frequency is equal to or higher than 100 kHz, with a dynamic range of 120 dB. This unit can transmit or receive DSD signals via the HDMI jack.

### LFE 0.1 channel

This channel reproduces low-frequency bass signals, and has a frequency range from 20 Hz to 120 Hz. This channel is counted as 0.1, because it only enforces a low-frequency range compared to the full-range reproduced by the other 5 channels in Dolby Digital or DTS 5.1-channel systems.

### PCM (Linear PCM)

Linear PCM is a signal format under which an analog audio signal is digitized, recorded and transmitted without using any compression. This is used as a method of recording BD, DVD or CD audio. The PCM system uses a technique for sampling the size of the analog signal per very small unit of time. Standing for "Pulse Code Modulation," the analog signal is encoded as pulses and then modulated for recording.

### Sampling frequency and number of quantized bits

When digitizing an analog audio signal, the number of times the signal is sampled per second is called the sampling frequency, while the degree of accuracy when converting the sound level into a numeric value is called the number of quantized bits. The range of rates that can be played back is determined based on the sampling rate, whereas the dynamic range representing the sound level difference is determined by the number of quantized bits. In principle, the higher the sampling frequency, the wider the range of frequencies that can be played back, and the higher the number of quantized bits, the more accurately the sound level can be reproduced.

![](_page_53_Picture_21.jpeg)

### Sound field program information

### **CINEMA DSP**

Since the Dolby Surround and DTS systems were originally designed for use in movie theaters, their effect is best felt in a theater having many speakers designed for acoustic effects. Since home conditions, such as room size, wall material, number of speakers, and so on, can differ so widely, it is inevitable that there are differences in the sound that is heard. Based on a wealth of actually measured data, Yamaha CINEMA DSP uses Yamaha's original DSP technology to combine Dolby Pro Logic, Dolby Digital, and DTS systems to provide the audiovisual experience of a movie theater in the listening room of your own home.

### **Compressed Music Enhancer**

The Compressed Music Enhancer feature of this unit enhances your listening experience by regenerating the missing harmonics in compression artifacts. As a result, it compensates for flattened complexity due to the loss of high-frequency fidelity as well as lack of bass due to the loss of lowfrequency bass, providing improved performance for the overall sound system.

### SILENT CINEMA

Yamaha has developed a natural, realistic sound effect DSP algorithm for headphones. Parameters for headphones have been set for each sound field program, so that accurate representations of all the sound field programs can be enjoyed on headphones.

### Virtual CINEMA DSP

Yamaha has developed a Virtual CINEMA DSP algorithm that allows you to enjoy DSP surround effects even without any surround speakers, by using virtual surround speakers. It is even possible to enjoy Virtual CINEMA DSP using a minimal two-speaker system that does not include a center speaker.

### Video information

### **Deep Color**

Deep Color refers to the use of various color depths in displays, up from the 24-bit depths in previous versions of the HDMI specification. This extra bit depth allows HDTVs and other displays increase from millions of colors to billions of colors and eliminate on-screen color banding for smooth tonal transitions and subtle gradations between colors. The increased contrast ratio can represent many times more shades of gray between black and white. Additionally, Deep Color increases the number of available colors within the boundaries defined by the RGB or YCbCr color space.

### HDMI

HDMI (High-Definition Multimedia Interface) is the first industry supported, uncompressed, all-digital audio/video interface. Providing an interface between any sources (such as set-top boxes or AV receivers) and audio/video monitors (such as digital TV), HDMI supports standard, enhanced or high-definition video as well as multichannel digital audio using a single cable. HDMI transmits all ATSC HDTV standards and supports 8-channel digital audio, with bandwidth to spare to accommodate future enhancements and requirements.

When used in combination with HDCP (High-bandwidth Digital Content Protection), HDMI provides a secure audio/video interface that meets the security requirements of content providers and system operators. For further information on HDMI, visit the HDMI website at "http://www.hdmi.org/."

### "x.v.Color"

A color space standard supported by HDMI version 1.3. It is a more extensive color space than sRGB, and allows the expression of colors that were not hitherto possible. While remaining compatible with the color gamut of sRGB standards, "x.v.Color" expands the color space, and can thus produce more vivid, natural images. It is particularly effective for still pictures and computer graphics.

![](_page_54_Picture_18.jpeg)

# Information on HDMI™

### HDMI signal compatibility

### Audio signals

| Audio signal types  | Audio signal formats          | Compatible media                      |
|---------------------|-------------------------------|---------------------------------------|
| 2ch Linear PCM      | 2ch, 32-192 kHz, 16/20/24 bit | CD, DVD-Video, DVD-Audio, etc.        |
| Multi-ch Linear PCM | 8ch, 32-192 kHz, 16/20/24 bit | DVD-Audio, Blu-ray Disc, HD DVD, etc. |
| DSD                 | 2/5.1ch, 2.8224 MHz, 1 bit    | SACD, etc.                            |
| Bitstream           | Dolby Digital, DTS            | DVD-Video, etc.                       |

• If the input source component can decode the bitstream audio signals of audio commentaries, you can play back the audio sources with the audio commentaries mixed down by using the digital audio input (optical or coaxial) connections.

• Refer to the supplied instruction manuals of the input source component, and set the component appropriately.

### NOTES

- When CPPM copy-protected DVD-Audio is played back, video and audio signals may not be output, depending on the type of the DVD player.
- This unit is not compatible with HDCP-incompatible HDMI or DVI components.
- Refer to the supplied instruction manuals for details.
- To decode audio bitstream signals on this unit, set the input source component appropriately so that the component outputs the bitstream audio signals directly (does not decode the bitstream signals on the component).
- This unit is not compatible with the audio commentary features (for example, the special audio contents downloaded via Internet) of Blu-ray Disc or HD DVD. This unit does not play back the audio commentaries of the Blu-ray Disc or HD DVD content.

### Video signals

This unit is compatible with the video signals of the following resolutions:

- 480i/60 Hz
- 576i/50 Hz
- 480p/60 Hz
- 576p/50 Hz

- 720p/60 Hz, 50 Hz
- 1080i/60 Hz, 50 Hz
- 1080p/60 Hz, 50 Hz, 24 Hz

# About trademarks

### DOLBY

DIGITAL

Manufactured under license from Dolby Laboratories.

"Dolby," "Pro Logic," and the double-D symbol are trademarks of Dolby Laboratories.

#### 

Manufactured under license under U.S. Patent Nos: 5,956,674; 5,974,380; 6,487,535 & other U.S. and worldwide patents issued & pending. DTS, the Symbol, & DTS and the Symbol together are registered trademarks & DTS Digital Surround and the DTS logos are trademarks of DTS, Inc. Product includes software. © DTS, Inc. All Rights Reserved.

![](_page_55_Picture_29.jpeg)

"HDMI," the "HDMI" logo and "High-Definition Multimedia Interface" are trademarks, or registered trademarks of HDMI Licensing LLC.

SILENT <sup>™</sup> CINEMA

"SILENT CINEMA" is a trademark of Yamaha Corporation.

![](_page_55_Picture_33.jpeg)

## **Specifications**

### ■ Input / Output

### Input jacks

- HDMI input x 3
- AUDIO input x 6

Digital input (optical) x 2, digital input (coaxial) x 2, analog input x 2

### Output jacks

- HDMI output x 1
- SUBWOOFER output x 1

### HDMI

- HDMI Specification: Deep Color, "x.v.Color," Lipsync, ARC (Audio Return Channel), 3D
- Video Format (Repeater Mode)
  - VGA
  - 480i/60 Hz
  - 576i/50 Hz
  - 480p/60 Hz
  - 576p/50 Hz
  - 720p/60 Hz, 50 Hz
  - 1080i/60 Hz, 50 Hz
  - 1080p/60 Hz, 50 Hz, 24 Hz
- Audio Format
  - Dolby Digital
  - DTS
  - DSD 6ch
  - PCM 2ch-8ch (Max 192 kHz/24 bit)
- Content Protection: HDCP compatible

### ■ Compatible Decoding Formats

- · Decoding Format
  - Dolby Digital
  - DTS
- Post Decoding Format
  - Dolby Pro Logic
  - Dolby Pro Logic II Music, Dolby Pro Logic II Movie, Dolby Pro Logic II Game

### Audio Section

- Minimum RMS Output Power (2 channel driven)

| [U.S.A. and Canada models] |             |
|----------------------------|-------------|
| (1 kHz, 0.9% THD, 6 Ω)     |             |
| FRONT L/R                  | 80 W + 80 W |
| CENTER                     |             |
| SURROUND L/R               | 80 W + 80 W |
| (50 Hz, 0.9% THD, 6 Ω)     |             |
| SUBWOOFER                  | 80 W        |
|                            |             |

• Dynamic Power (IHF, 1 channel driven)

| [U.S.A. and Canada models]<br>Front Speakers 6/4/2 Ω |                           |
|------------------------------------------------------|---------------------------|
| [Other models]<br>Front Speakers 6/4/2 Ω             | 105/130/150 W             |
| • Maximum Useful Output Power                        | (JEITA, 1 channel driven) |

| [General and Asia models] |          |
|---------------------------|----------|
| (1 kHz, 10% THD, 6 Ω)     |          |
| FRONT L/R                 | 135 W/ch |
| CENTER                    | 135 W    |
| SURROUND L/R              | 135 W/ch |
| (50 Hz, 10% THD, 6 Ω)     |          |
| SUBWOOFER                 | 135 W    |

| • Dynamic Headroom [U.S.A. and Canada models]<br>6 Ω0.23 dB                                                              |
|----------------------------------------------------------------------------------------------------|
| <ul> <li>Input Sensitivity/Input Impedance<br/>AUDIO5, etc200 mV/47 kΩ</li> </ul>                                        |
| Maximum Input Voltage<br>AUDIO5, etc. (1 kHz, 0.5% THD)                                                                  |
| <ul> <li>Rated Output Voltage/Output Impedance<br/>SUBWOOFER jack (2ch Stereo &amp; Front: Small)1.0 V/1.2 kΩ</li> </ul> |
| <ul> <li>Headphone Jack Rated Output/Impedance<br/>AUDIO5, etc. (1 kHz, 50 mV)100 mV/470 Ω</li> </ul>                    |
| • Frequency Response<br>AUDIO5 to FRONT10 Hz to 100 kHz, +0/-3 dB                                                        |
| <ul> <li>Total Harmonic Distortion<br/>AUDIO5, etc. to FRONT (1 kHz, 50 W, 6 Ω)0.06% or less</li> </ul>                  |
| Signal to Noise Ratio (IHF-A Network)<br>AUDIO5, etc. Input Shorted (250 mV to Front Speakers)<br>                       |
| <ul> <li>Residual Noise (IHF-A Network)<br/>Front Speakers</li></ul>                                                     |
| <ul> <li>Channel Separation (1 kHz/10 kHz)<br/>AUDIO5, etc. (5.1 kΩ shortened)60 dB/45 dB or more</li> </ul>             |
| • Volume Control MUTE / -80 dB to +16.5 dB                                                                               |
| • Tone Control (Front Speakers)<br>BASS Boost/Cut                                                                        |
| <ul> <li>Filter Characteristics (fc=40/60/80/90/100/110/120/160/200 Hz)<br/>H.P.F. (Front, Center, Surround)</li></ul>   |

![](_page_56_Picture_42.jpeg)

### FM Section

| Tuning Range                       |
|------------------------------------|
| [U.S.A. and Canada models]         |
| [Asia and General models]          |
| [Other models]                     |
| • 50 dB Quieting Sensitivity (IHF) |
| Mono                               |
| • Signal to Noise Ratio (IHF)      |
| Mono/Stereo                        |
| Harmonic Distortion (1 kHz)        |
| Mono/Stereo 0.3/0.3%               |

### 

### General

| Power Supply               |                                  |
|----------------------------|----------------------------------|
| [U.S.A. and Canada models] | AC 120 V, 60 Hz                  |
| [General models]           | . AC 110-120/220-240 V, 50/60 Hz |
| [Australia model]          | AC 240 V, 50 Hz                  |
| [U.K. and Europe models]   | AC 230 V, 50 Hz                  |
| [Asia models]              | AC 220-240 V, 50/60 Hz           |
| Power Consumption          |                                  |
| [U.S.A. and Canada models] |                                  |
| [Other models]             |                                  |

- Dimensions (W x H x D) 435 x 151 x 315 mm (17-1/8 x 6 x 12-3/8 in)

### • Weight

7.3 kg (16.1 lbs)

\* Specifications are subject to change without notice.

## Index

| Α                             |
|-------------------------------|
| Advanced Setup menu           |
| Antenna connection 17         |
| Audio Return Channel function |
| C                             |
| Cable plug 12                 |
| Connections                   |
| E                             |
| External device connection    |
| F                             |
| FM tuning                     |
| Front panel 5                 |
| Front panel display 7         |
| н                             |
| HDMI Control function         |
| J                             |
| Jack 12                       |

## 0

| Option menu                              | 30 |
|------------------------------------------|----|
| R                                        |    |
| Rear panel                               | 6  |
| Remote control, Part names and functions | 8  |

### S

| SCENE function                        | 22 |
|---------------------------------------|----|
| Setup menu                            | 33 |
| Sound field program                   | 22 |
| Sound field program parameter setting | 42 |
| Speaker connection                    | 9  |
| Speaker setting                       | 18 |
| Supplied accessories                  | 4  |
|                                       |    |

![](_page_57_Picture_17.jpeg)

![](_page_58_Picture_0.jpeg)

 ΥΑΜΑΗΑ CORPORATION

 γ
 ΥD769A0/OMEN